# ESPER LASER LP-8600FX/8400FX/8300F LP-8600FXN/8400FXN

セットアップガイド

# 取扱説明書の種類と使い方

本製品には次の取扱説明書が付属しています。

セットアップガイド

プリンタの準備から、プリンタソフトウェアのセットアップまでの手順を 記載しています。

ユーザーズガイド 機能、操作方法など本プリンタを使用していく上で必要となる情報を詳し く説明しています。 また、各種トラブルの解決方法や、お客様からのお問い合わせの多い項目 の対処方法を説明しています。 お客様の目的や必要に応じて、必要な章をお読みください。

ネットワーク設定ガイド (LP-8600FXN/LP-8400FXNのみ) プリンタをネットワーク上に接続して使用する際に必要な情報を詳しく説 明しています。 システム管理者の方が、ご利用の環境に応じて必要な章をご覧になり、 セットアップを行ってください。

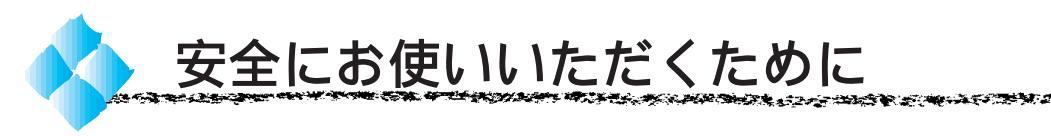

本製品を安全にお使いいただくために、製品をお使いになる前には、必ず本 書および製品に添付されております取扱説明書をお読みください。

本書および製品添付の取扱説明書は、製品の不明点をいつでも解決できるように、手元に置いてお使いください。

本書および製品添付の取扱説明書では、お客様や他の人々への危害や財産へ の損害を未然に防止するために、危険を伴う操作・お取り扱いについて、次 の記号で警告表示を行っています。内容をよくご理解の上で本文をお読みく ださい。

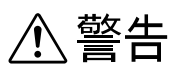

この表示を無視して、誤った取り扱いをすると、人が死亡または重傷を負う可能性が想定される内容を示しています。

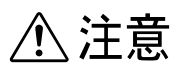

この表示を無視して、誤った取り扱いをすると、人が傷害を負う可能性が想定され る内容および物的損害のみの発生が想定される内容を示しています。

| $\bigcirc$ | この記号は、し | ってはいけない行為(禁止行為)を示しています。        |
|------------|---------|--------------------------------|
|            | この記号は、彡 | ↑解禁止を示しています。                   |
|            | この記号は、瀧 | <b>需れた手で製品に触ることの禁止を示しています。</b> |
|            | この記号は、り | 製品が水に濡れることの禁止を示しています。          |
|            | この記号は、電 | 『源プラグをコンセントから抜くことを示しています。      |

#### 安全上のご注意

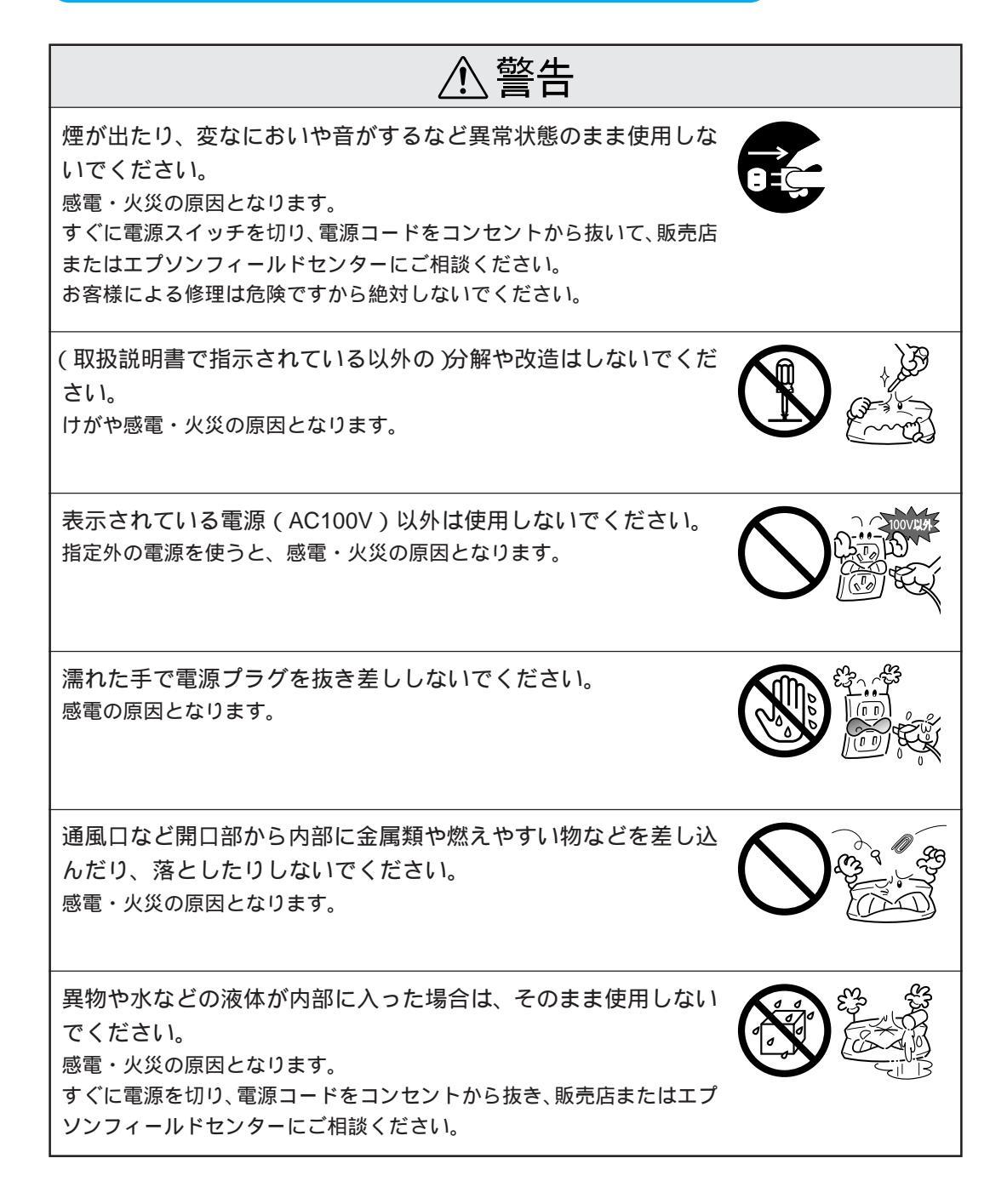

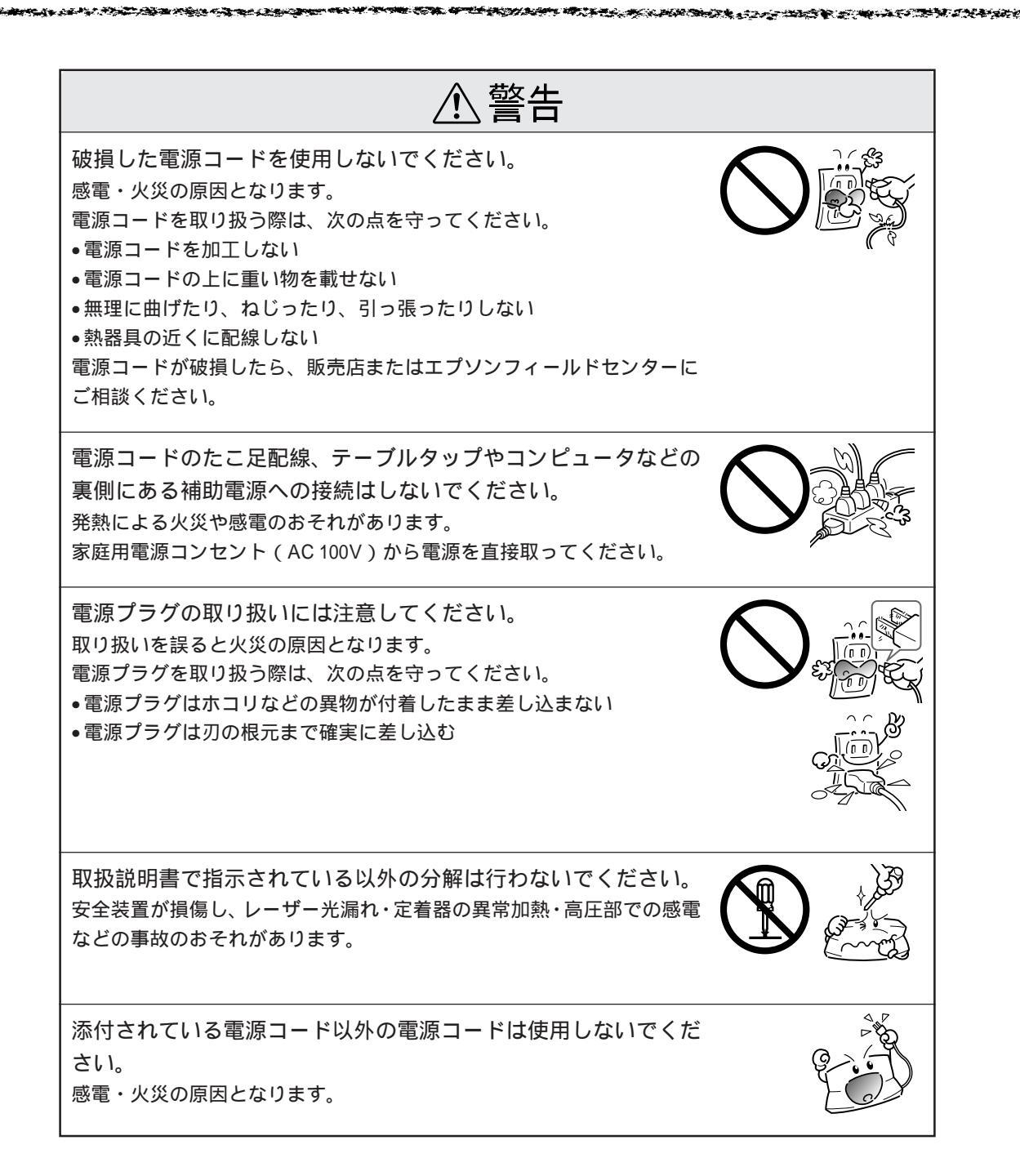

| ▲ 注意                                                                                                    |            |
|----------------------------------------------------------------------------------------------------|------------|
| 小さなお子さまの手の届く所には、設置、保管しないでください。<br>落ちたり、倒れたりして、けがをする危険があります。                                                                                                    |            |
| 不安定な場所(ぐらついた台の上や傾いた所など)に置かないで<br>ください。<br>落ちたり、倒れたりして、けがをする危険があります。                                                                                                    |            |
| 湿気やホコリの多い場所に置かないでください。<br>感電・火災の危険があります。                                                                                                    |            |
| 本製品の上に乗ったり、重い物を置かないでください。<br>特に、小さなお子さまのいる家庭ではご注意ください。倒れたり、こわれ<br>たりしてけがをする危険があります。                                                                                                    | R          |
| 本製品の通風口をふさがないでください。<br>通風口をふさぐと内部に熱がこもり、火災の危険があります。<br>次のような場所には設置しないでください。<br>•押し入れや本箱など風通しの悪い狭いところ<br>•じゅうたんや布団の上<br>•毛布やテーブルクロスのような布をかけない<br>また、壁際に設置する場合は、壁から 20cm 以上のすき間をあけてください。 | Electron - |
| 長期間ご使用にならないときは、安全のため必ず電源プラグを<br>コンセントから抜いてください。                                                                                                    |            |
| 各種コード(ケーブル)は、取扱説明書で指示されている以外の<br>配線をしないでください。<br>配線を誤ると、火災の危険があります。                                                                                                    |            |

| ⚠注意                                                                                                  |  |
|----------------------------------------------------------------------------------------------------|--|
| 本製品を移動する場合は、電源を切り、電源プラグをコンセント<br>から抜き、すべての配線を外したことを確認してから行ってくだ<br>さい。                                |  |
| 他の機械の振動が伝わる所など、振動しがちな場所には置かない<br>でください。<br>落下によって、そばにいる人がけがをする危険があります。                               |  |
| オプション類を装着するときは、表裏や前後をまちがえないでく<br>ださい。<br>まちがえて装着すると、故障の原因となります。取扱説明書の指示に従っ<br>て、正しく装着してください。         |  |
| 紙詰まりの状態で放置しないでください。<br>定着器が加熱し、発煙・発火の原因となります。                                                        |  |
| 使用中に、プリンタカバーを開けたときは定着器部分に触れない<br>でください。<br>内部は高温になっているため、火傷のおそれがあります。                                |  |
| 電源投入時および印刷中は、排紙ローラ部に指を近付けないでく<br>ださい。<br>指が排紙ローラに巻き込まれ、けがをするおそれがあります。用紙は、完<br>全に排紙されてから手に取ってください。    |  |
| 使用済みの ET カートリッジを、火の中に入れないでください。<br>トナーが飛び散って発火し、火傷のおそれがあります。使用済みの ET<br>カートリッジは回収しておりますのでご協力をお願いします。 |  |

to the star

10.00

- Conc. 4

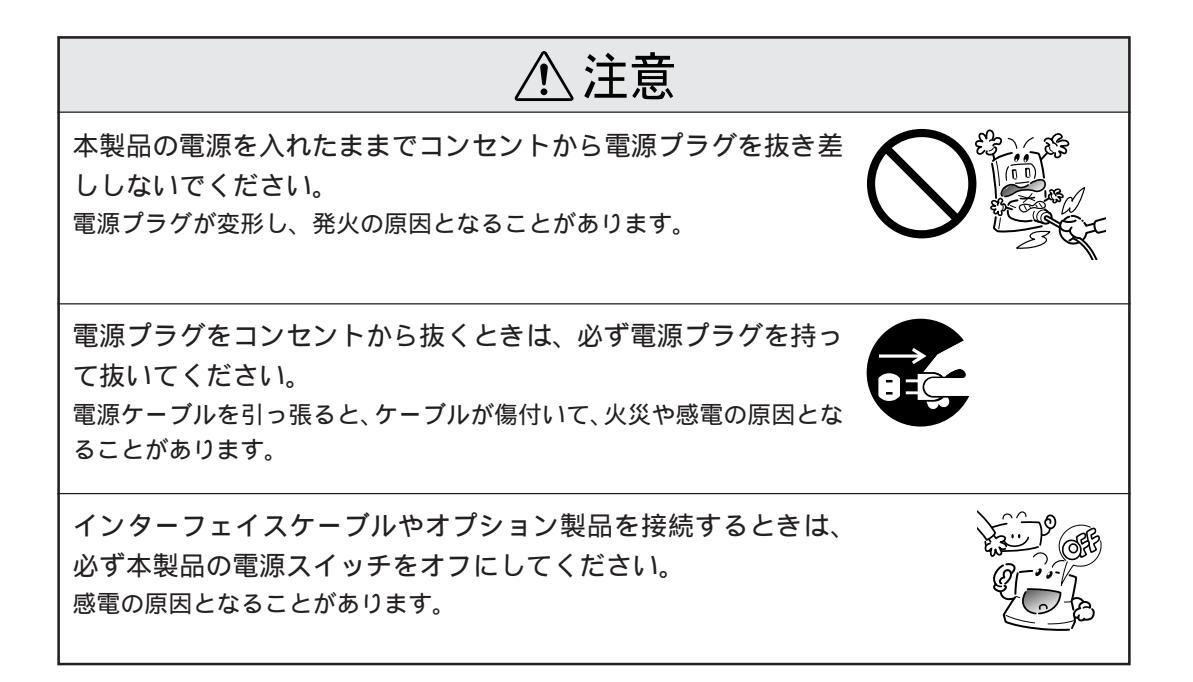

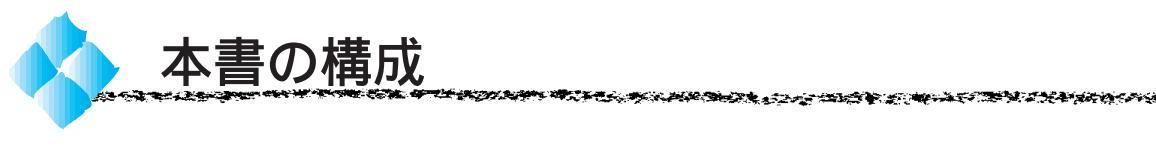

詳しいもくじは次のページにあります。

Windows をお使いの方のみお読みください。

Macintosh をお使いの方のみお読みください。

Mac

Win

本機の紹介

プリンタの準備

プリンタソフトウェアのセットアップ(ローカル接続時)

ネットワーク環境でのセットアップ

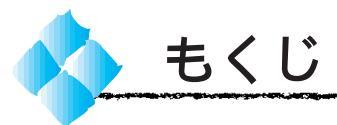

|   | 安全にお使いいただくために (1)<br>安全上のご注意(2)<br>本書の構成(7)<br>本書中のマーク、表記について (9)                                                                                                    |
|---|----------------------------------------------------------------------------------------------------|
| 1 | 本機の紹介                                                                                                    |
|   | 本機の特長 2<br>各部の名称と働き 4                                                                                                    |
| 2 | プリンタの準備                                                                                                    |
|   | プリンタの設置       8         設置上のご注意       8         設置スペース       9         設置作業時のご注意       9         開紙力セットへの用紙のセット       10         ETカートリッジの取り付け       14         電源ケーブルの接続       17         動作の確認       18         ステータスシートの印刷       19         電源のオン       18         ステータスシートの印刷       19         電源のオフ       20         コンピュータとの接続       21         インターフェイスケーブルについて、21       24         この後は・・・       26 |
| 3 | プリンタソフトウェアの<br>セットアップ( ローカル接続時 )                                                                                                    |
|   | Windows95/98/NT4.0 での<br>セットアップ                                                                                                    |

#### 4 ネットワーク環境でのセットアップ

| ネットワーク環境での接続                                                        | 46                   |
|---------------------------------------------------------------------|----------------------|
| Windowsでのセットアップ                                                     |                      |
| (Windows3.1を除く)                                                     | 47                   |
| Windows95/98/NT4.0での                                                |                      |
|                                                                     |                      |
| セットアップ                                                              | 47                   |
| セットアップ<br>WindowsNT3.51でのセットアップ                                     | 47<br>52             |
| セットアップ<br>WindowsNT3.51でのセットアップ<br>Macintoshでのセットアップ                | 47<br>52<br>54       |
| セットアップ<br>WindowsNT3.51でのセットアップ<br>Macintoshでのセットアップ<br>IPアドレスの設定方法 | 47<br>52<br>54<br>55 |

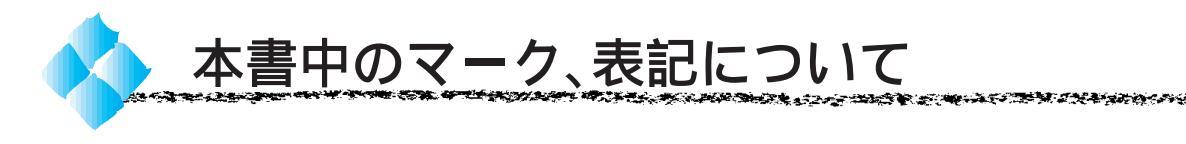

#### マークについて

本書中では、いくつかのマークを用いて重要な事項を記載しています。マー クが付いている記述は必ずお読みください。 それぞれのマークには次のような意味があります。

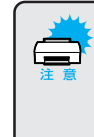

この表示を無視して誤った取り扱いをすると、プリンタ本体が損傷する 可能性が想定される内容、およびプリンタ本体、プリンタドライバや ユーティリティが正常に動作しないと想定される内容、必ずお守りいた だきたいこと(操作)を示しています。

(ア) 補足説明や知っておいていただきたいことを記載しています。 ポイント

<u>用語</u><sup>1</sup> 用語の説明を、欄外に記載していることを示しています。

△ 
関連した内容の参照ページを示しています。

プリンタの機種名表記について

本書は下記プリンタ機種の共通セットアップガイドです。

LP-8600FX/LP-8600FXN、LP-8400FX/LP-8400FXN、LP-8300F

本書の説明の中で機種名を明記していない場合は、ご購入いただいた機種としてお読みください。機種によってプリンタの機能やオプションが異なります。異なる点については、機種名を明記しています。また、プリンタのイラストおよびコンピュータのモニタに表示される画面の機種名は、LP-8600FX を使用しています。ご購入いただいた機種に置き換えてお読みください。 ただし、LP-8600FXNはLP-8600FXに、LP-8400FXNはLP-8400FXに ネットワークインターフェイスが標準装備された機種のため、画面上には 「LP-8600FX」または「LP-8400FX」として表示されます。

#### Windowsの画面について

本書に掲載するWindowsの画面は、特に指定がない限りWindows98の画面 を使用しています。

#### Windowsの表記について

Microsoft<sup>®</sup> Windows<sup>®</sup> Operating System Version 3.1 日本語版 Microsoft<sup>®</sup> Windows<sup>®</sup>95 Operating System 日本語版 Microsoft<sup>®</sup> Windows<sup>®</sup>98 Operating System 日本語版 Microsoft<sup>®</sup> WindowsNT<sup>®</sup> Operating System Version 3.51 日本語版 Microsoft<sup>®</sup> WindowsNT<sup>®</sup> Operating System Version 4.0 日本語版

本書中では、上記各オペレーティングシステムをそれぞれ、Windows3.1、 Windows95、Windows98、WindowsNT3.51、WindowsNT4.0と表記して います。また、Windows95、Windows98、WindowsNT3.51、WindowsNT4.0 を総称する場合は「Windows」、複数のWindowsを併記する場合は 「Windows95/98/NT4.0」のようにWindowsの表記を省略することがあり ます。

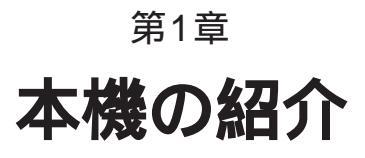

ここでは本製品の特長や、各部の名称と働きについて説明 しています。

| 本機の特長2    |  |
|-----------|--|
| 各部の名称と働き4 |  |

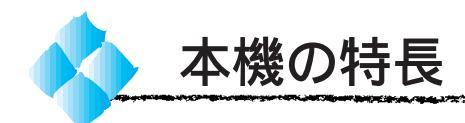

#### 高速印刷を実現

高速エンジンに、ハイパフォーマンスコントローラを組み合わせ、さらに パラレルインターフェイスのIEEE 1284 ECP<sup>11</sup>モード対応により大幅な スループット向上を実現しています。

- LP-8600FX(N) : 20.6ppm
- LP-8400FX(N) : 16.2ppm
- LP-8300F : 12.4ppm
- \* ppm = pages per minute

[1分間に印刷できる用紙(A4 横送りの場合)の枚数]

#### ウォームアップ時間の短縮

ウォームアップ時間が従来機に比べ大幅に短縮されています。電源オンから印刷可能状態になるまで約20秒。さらに節電モード状態で印刷データを受信するとウォームアップ時間約8秒で印刷を開始します。

#### A3 サイズの用紙に対応

最大でA3サイズの用紙へ印刷が可能です(印刷領域は用紙の端から5mm を除いた範囲)。このため、文字印刷だけでなく、<u>CAD<sup>-2</sup></u>の出力まで広範 囲な用途に対応しています。また CAD 出力用のオプションとして、 Hewlett-Packard 社の<u>プロッタ<sup>-3</sup> HP-7550A をエミュレーション<sup>-4</sup> する</u> EP-GL モジュールを用意しています。

#### ネットワーク対応

LP-8600FXN/8400FXNは、ネットワークインターフェイスを標準で装備しています。また、上記以外の機種はオプションのインターフェイススロットを装備しています。オプションのI/Fカードを装着することで各種プロトコルに対応したネットワークプリンタとしてお使いいただけます。

#### <u>RIT<sup>\*5</sup>機能による高品位な印刷</u>

EPSON独自のRIT(Resolution Improvement Technology)機能により、 曲線や小さい文字を印刷する場合でもギザギザの少ない美しい印刷結果が 得られます。

RITを有効にしている場合と有効にしていない場合では、印刷結果が下図のように異なります。

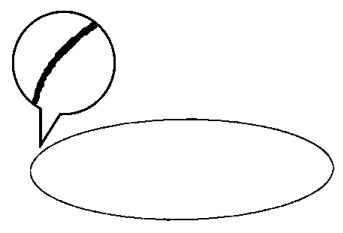

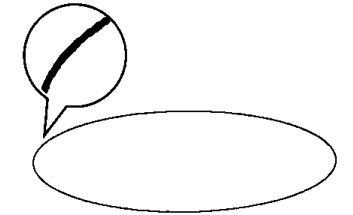

解像度はやい, RIT OFF

解像度はやい, RIT ON

- \*1 ECP: (Extended Capability Port) パラレルイ ンターフェイスの 拡張仕様の1つ。 \*2 CAD : ( Computer Aided Design ) コンピュータを 使用した設計。 \*3 プロッタ: 主に CAD などで 作成した図面を 出力することを 目的とした印刷 装置。 \*4 エミュレーション: 特定の機器が持つ 機能を、擬似的に 実現させるハード ウェアまたはソフ
- トウェア。 \*5 RIT: 印刷時に走査線 方向を2400dpi、 紙送り方向を 600dpiの高精度 でコントロール することで、 1200dpi相当の高 解像度EPSON独 自の機能。

\*1 PGI: 階調表現力を3倍 に高め、微妙な陰 影 や グ ラ デ ー ションを鮮明に 印刷する EPSON 独自の機能。

PGI<sup>-1</sup>機能による階調性豊かな印刷(Windows、Macintosh使用時のみ) EPSON 独自の PGI (Photo and Graphics Improvement)機能により、 写真やグラデーションなど、モノクロの階調が変化する画像データを、よ り階調性豊かに表現できます。

PGI機能を有効に設定し、解像度を[きれい](600dpi)に設定することにより、さらに美しい出力結果が得られます。

(印刷データのサイズによってはメモリの増設が必要な場合があります。)

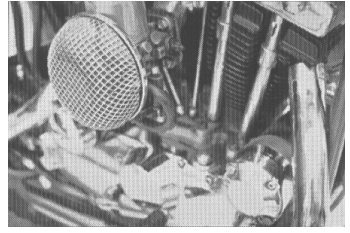

解像度はやい, PGI 無効 (ハーフトーン処理を有効)

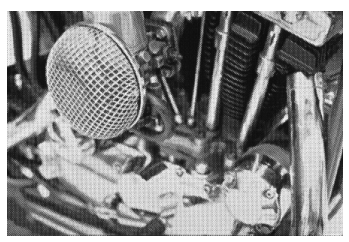

解像度きれい, PGI 有効

従来のエプソン製ページプリンタの機能を継承

従来のエプソン製モノクロページプリンタがサポートしていた機能を継承 しています。

- エプソン独自のページプリンタ制御体系 ESC/Page による、自由な文 字表現と高度な図形処理。
- インターフェイス自動切り替え機能。
- 国際エネルギースタープログラムに対応した省電力設計。

各種ユーティリティを添付

コンピュータ上からプリンタの状態を監視できるEPSONプリンタウィン ドウ!3(Windows3.1/NT3.51、DOSを除く)またバーコードの作成が 簡単にできる EPSON バーコードフォント(Windows3.1、Macintosh、 DOSを除く)を標準添付しています。

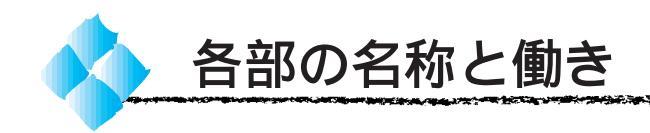

前面/内部

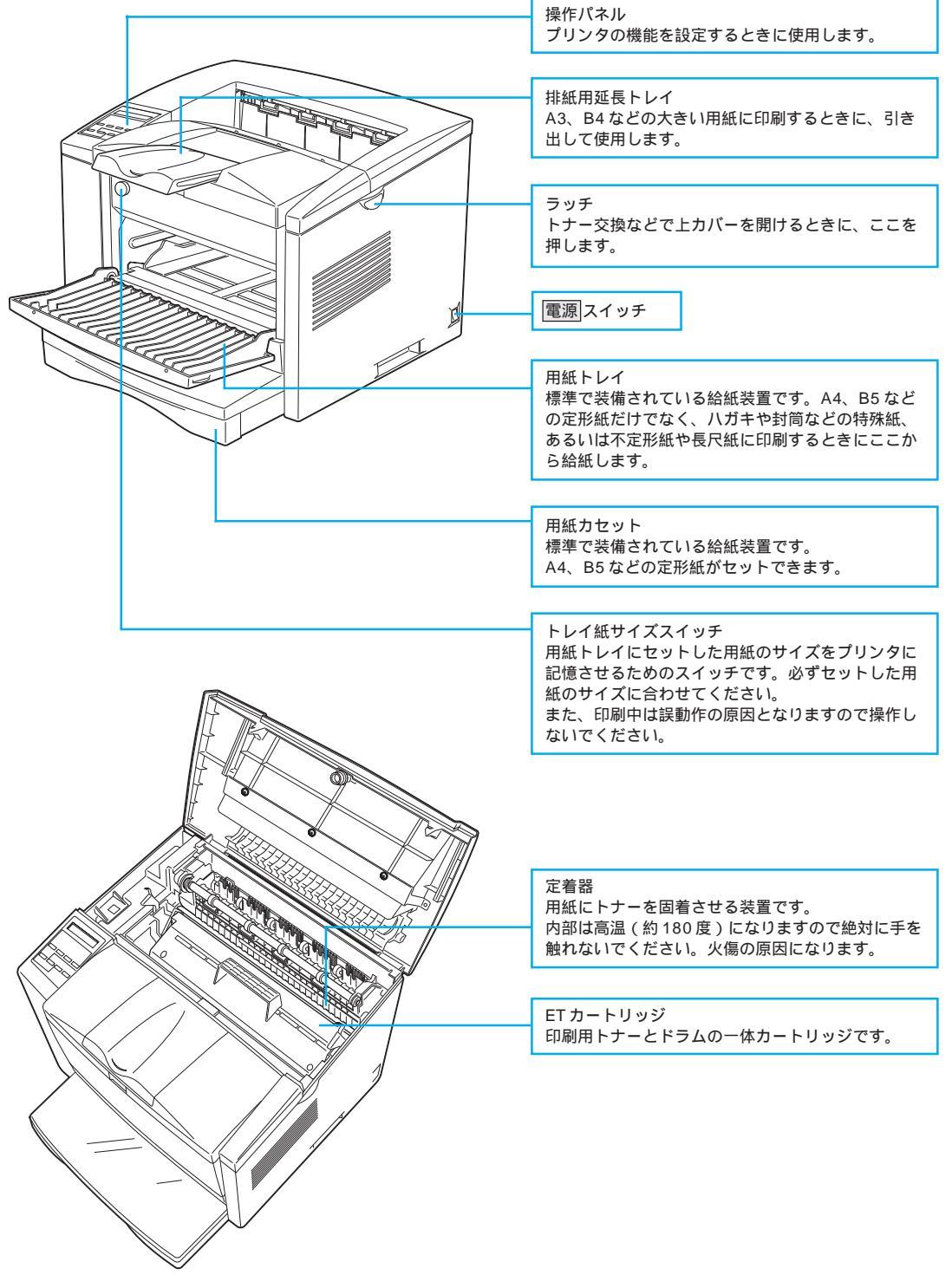

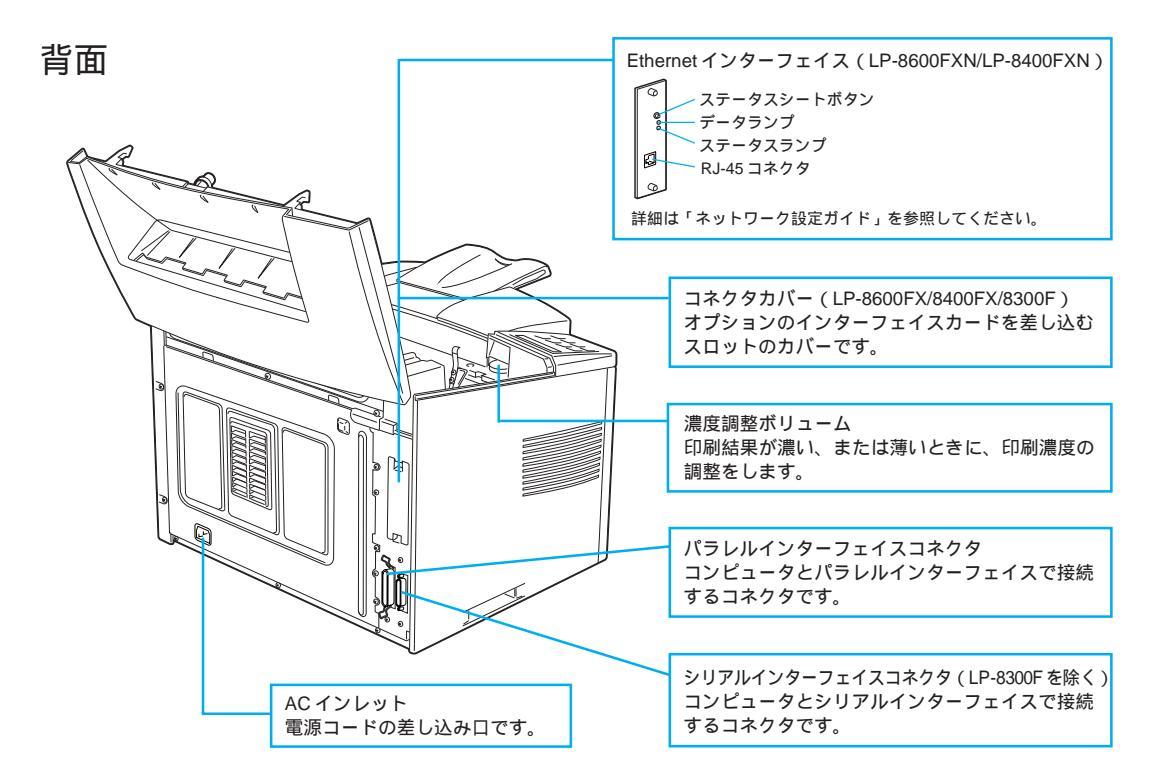

and a second of the second of the

操作パネル

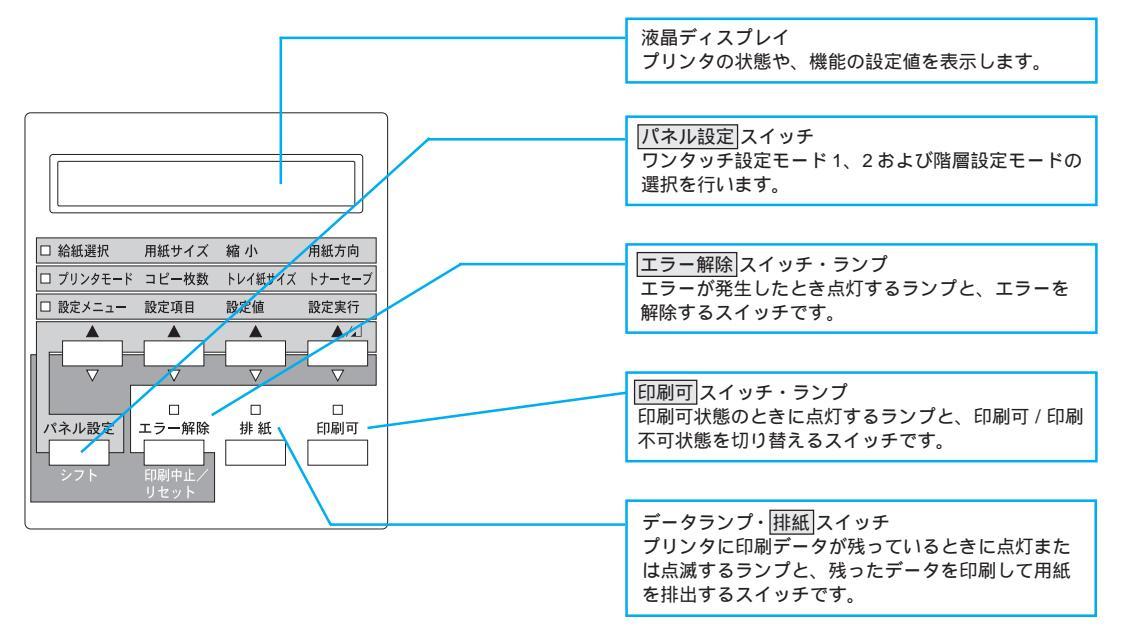

# <sup>第2章</sup> プリンタの準備

プリンタを使用する前の、準備について説明します。本プ リンタと共にオプションを購入されている場合は、ユー ザーズガイドまたは各オプションの取扱説明書を参照し て、オプションを取り付けてください。

| プリンタの設置        |    |
|----------------|----|
| 用紙カセットへの用紙のセット | 10 |
| ET カートリッジの取り付け | 14 |
| 電源ケーブルの接続      | 17 |
| 動作の確認          | 18 |
| コンピュータとの接続     | 21 |
| この後は           | 26 |

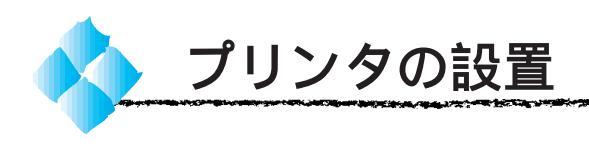

## 設置上のご注意

本プリンタは、次のような場所に設置してください。

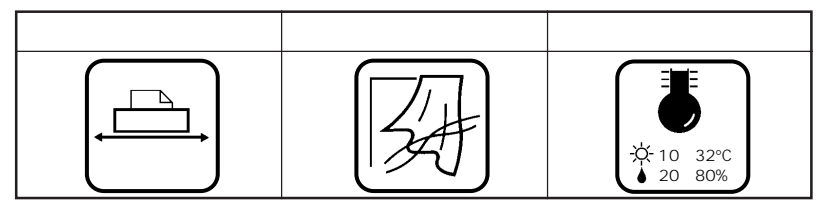

-----

10.000

本プリンタは精密な機械・電子部品で作られています。次のような場所に設 置すると動作不良や故障の原因となりますので、絶対に避けてください。

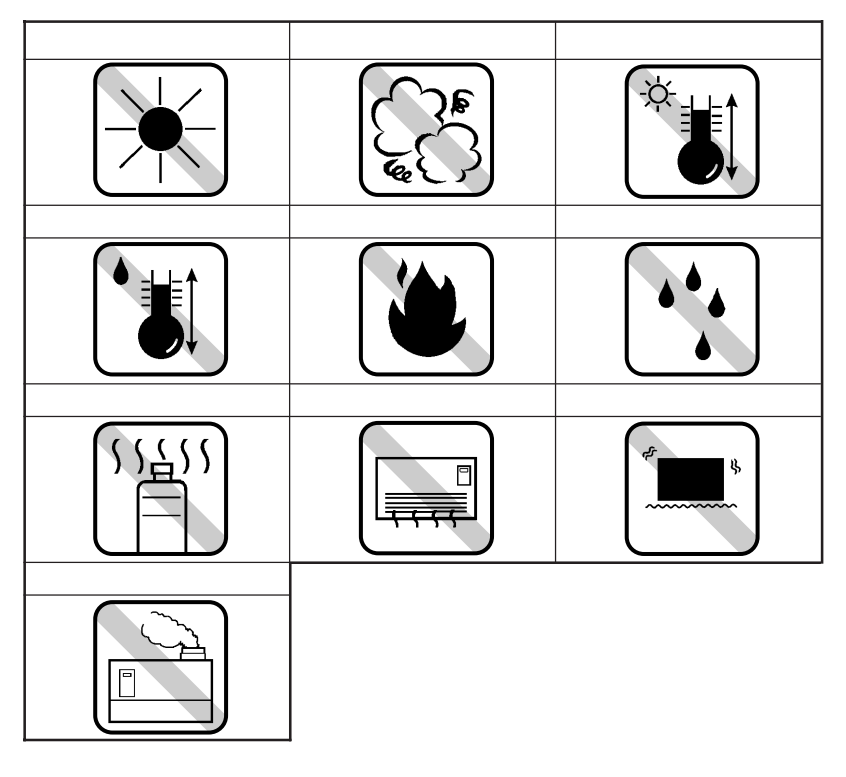

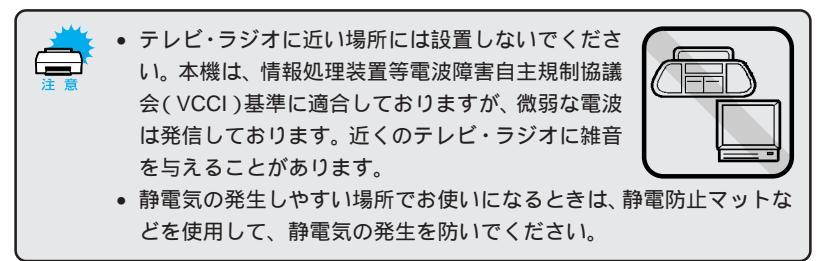

and a second of the second second second second second second second second second second second second second

#### 設置スペース

用紙やETカートリッジが交換しやすいよう、下図のスペースを確保してください。

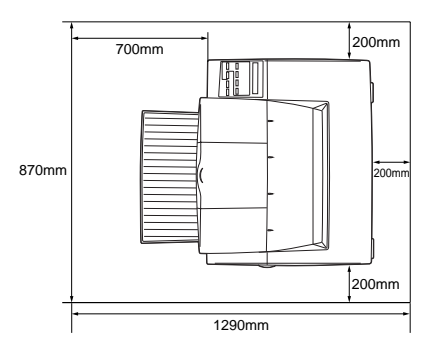

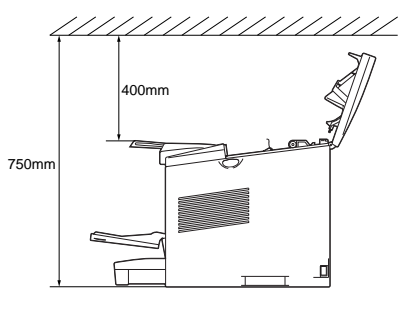

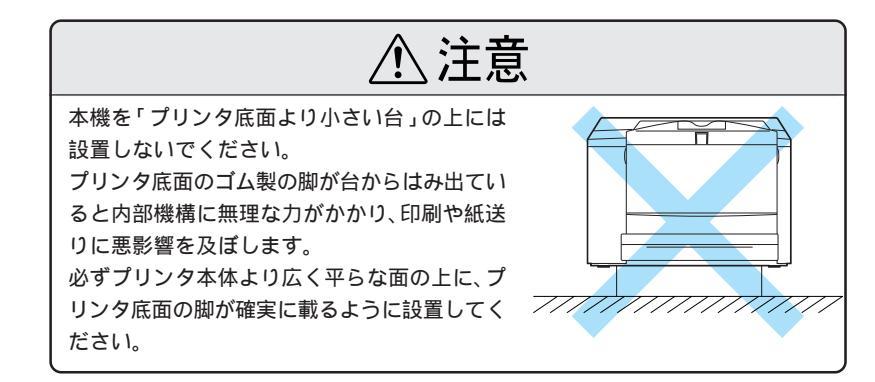

## 設置作業時のご注意

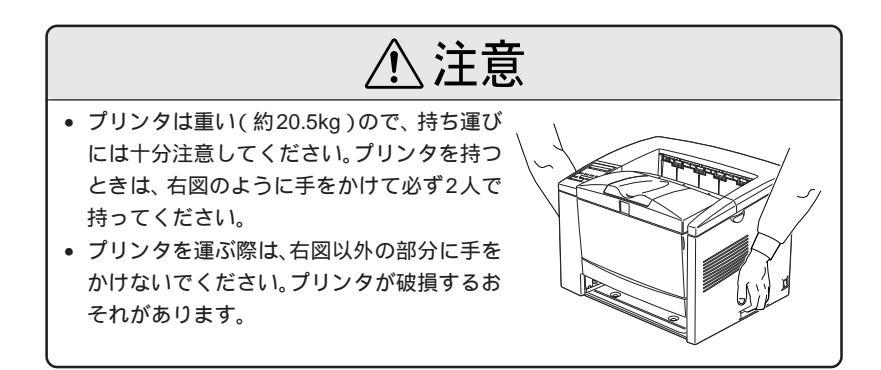

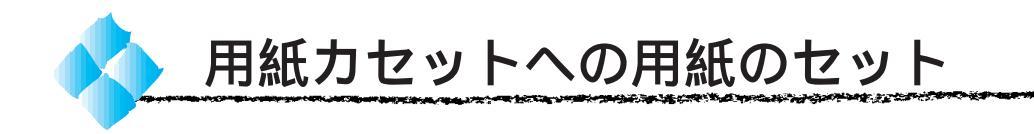

ここでは、標準装備の用紙カセットへの用紙のセット方法を説明します。用 紙トレイへの用紙のセット方法は、以下のページを参照してください。 △ コーザーズガイド「用紙トレイへの用紙のセット」10ページ

また、オプションの用紙カセットへの用紙のセット方法は、オプションの取扱説明書を参照してください。

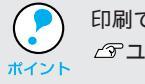

印刷できる用紙についての詳細は、以下のページを参照してください。 ふ ユーザーズガイド「用紙について」2ページ

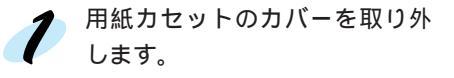

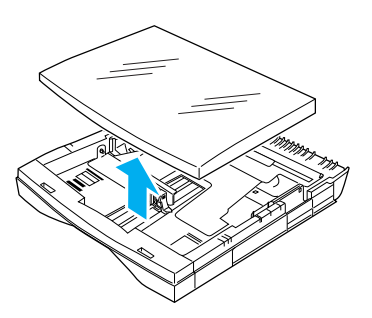

2 用紙カセット内部の金属板をカ チッと音がして固定されるまで 押し下げます。

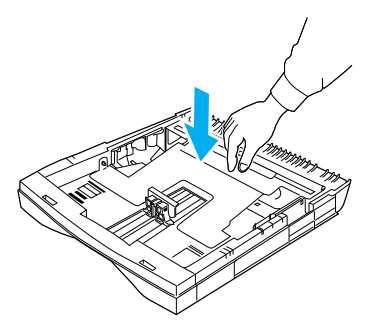

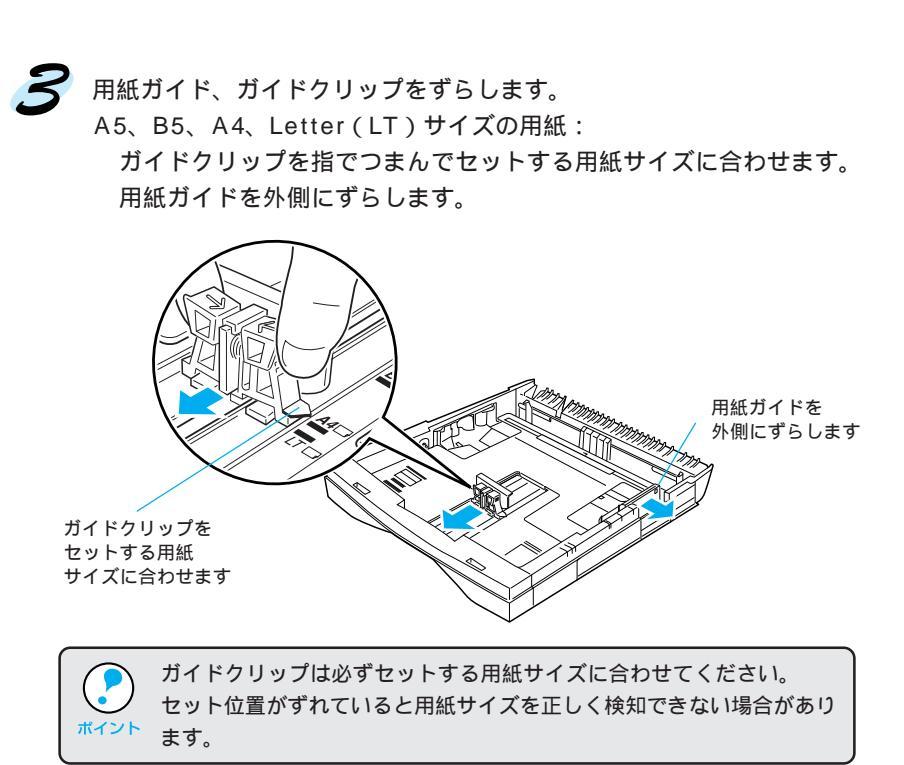

100 200

Contraction of the second

B4、A3、Legal(LGL)サイズの用紙:
 ガイドクリップを指でつまみ外側いっぱいにずらします。
 用紙カセット伸縮部を引き出し、セットする用紙サイズに合わせます。
 用紙ガイドを外側にずらします。

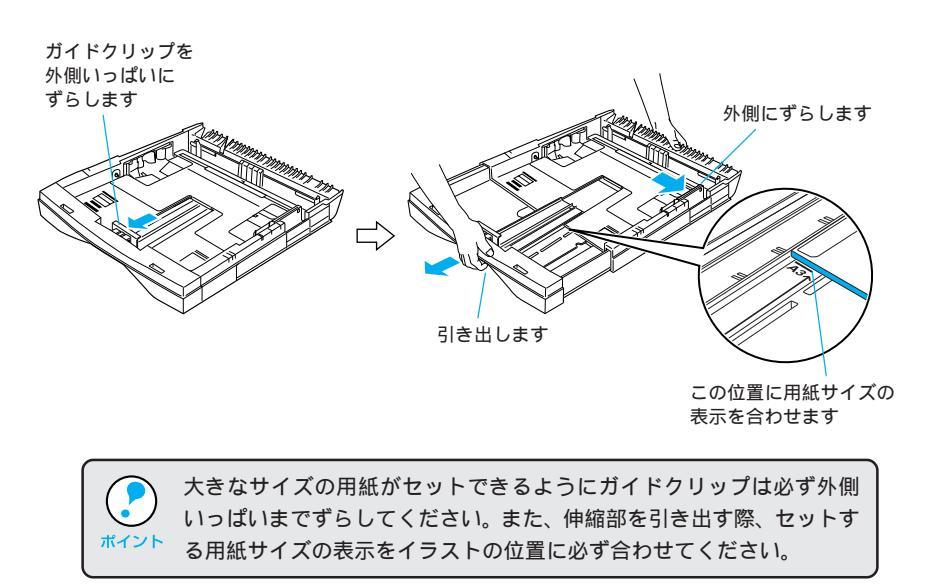

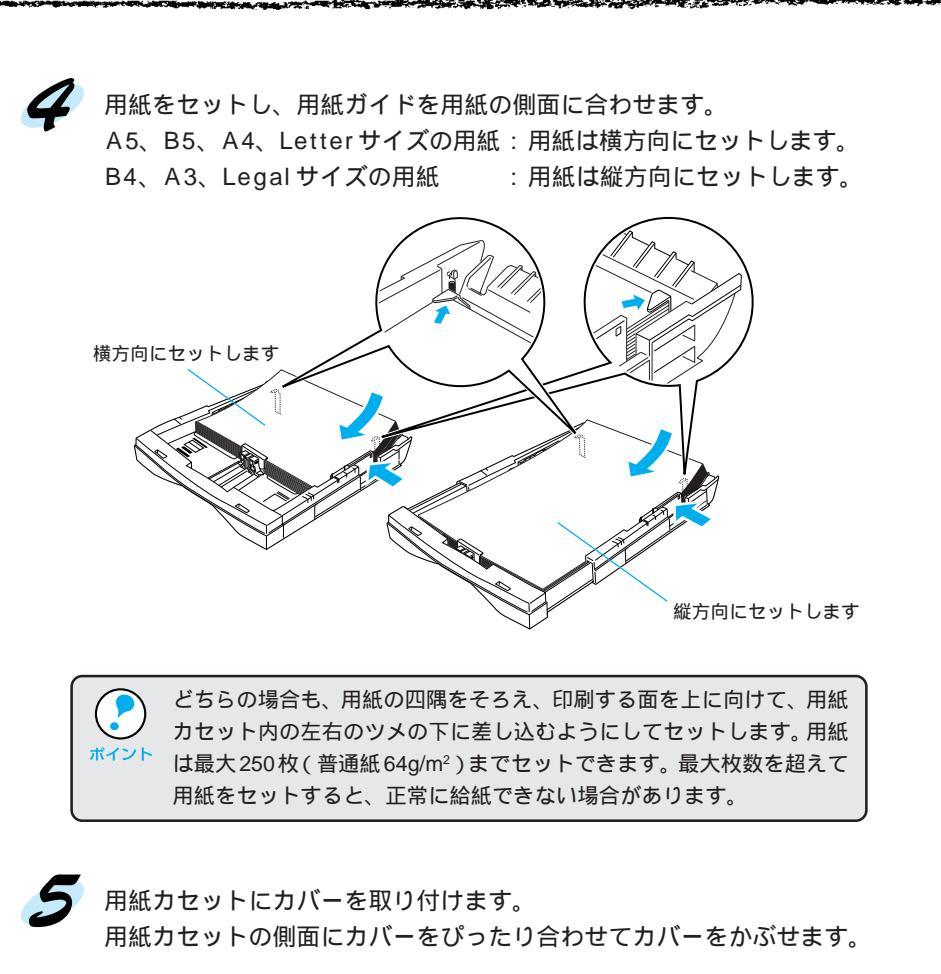

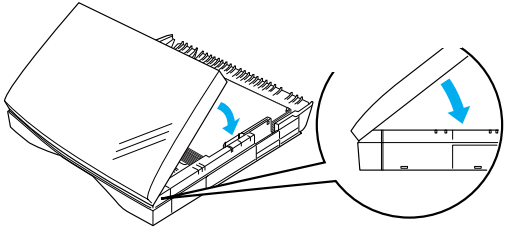

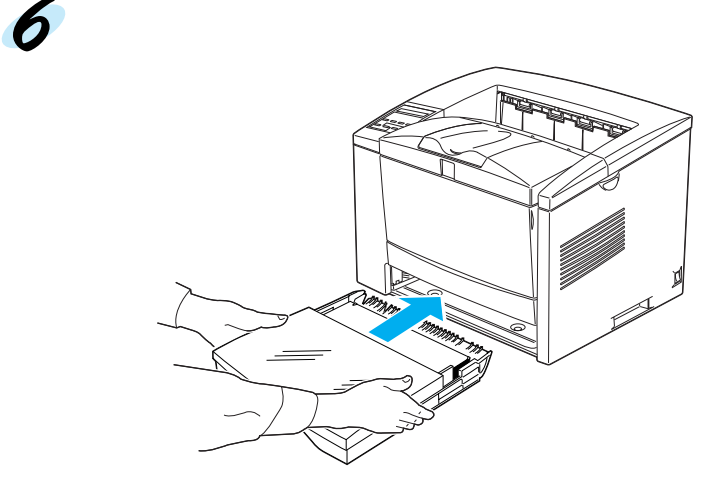

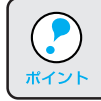

カバーは必ず取り付けてプリンタにセットしてください。プリンタが誤動作または用紙カセットが認識されない場合があります。

B4以上のサイズの用紙に印刷する場合は、排紙用延長トレイを引き出します。

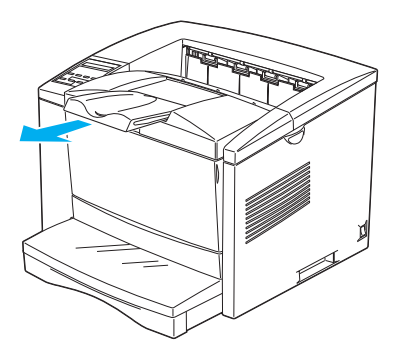

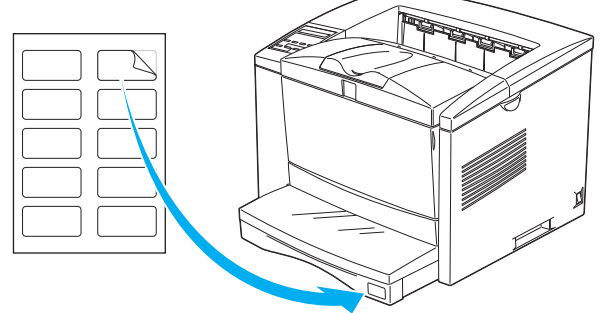

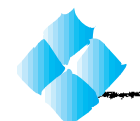

# ETカートリッジの取り付け

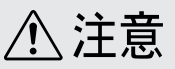

ETカートリッジは、絶対に火の中に入れないでください。トナーが飛び散って 発火し、火傷のおそれがあります。

ETカートリッジの取り扱いと取り付け作業は、次の点に注意してください。
 トナーは人体に無害ですが、体や衣服に付着したときはすぐに洗い流してください。

 寒い場所から暖かい場所に移動した場合は、ETカートリッジを室温に 慣らすため1時間以上待ってから作業を行ってください。

ETカートリッジを梱包箱から取り出し、左右に傾けながら7~8回振り ます。

トナーを振ることで中のトナーが均一な状態になります。

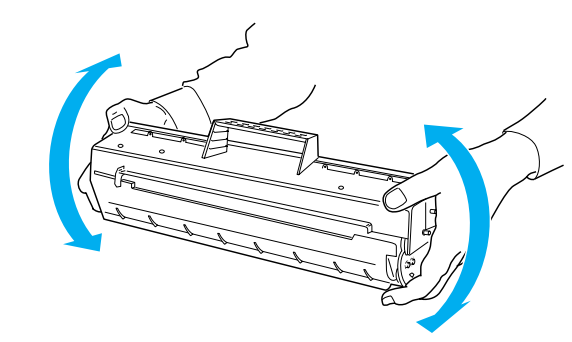

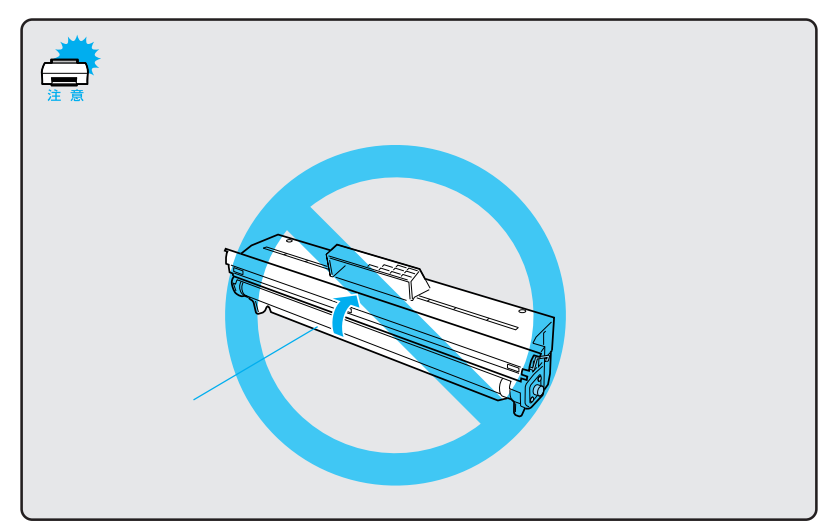

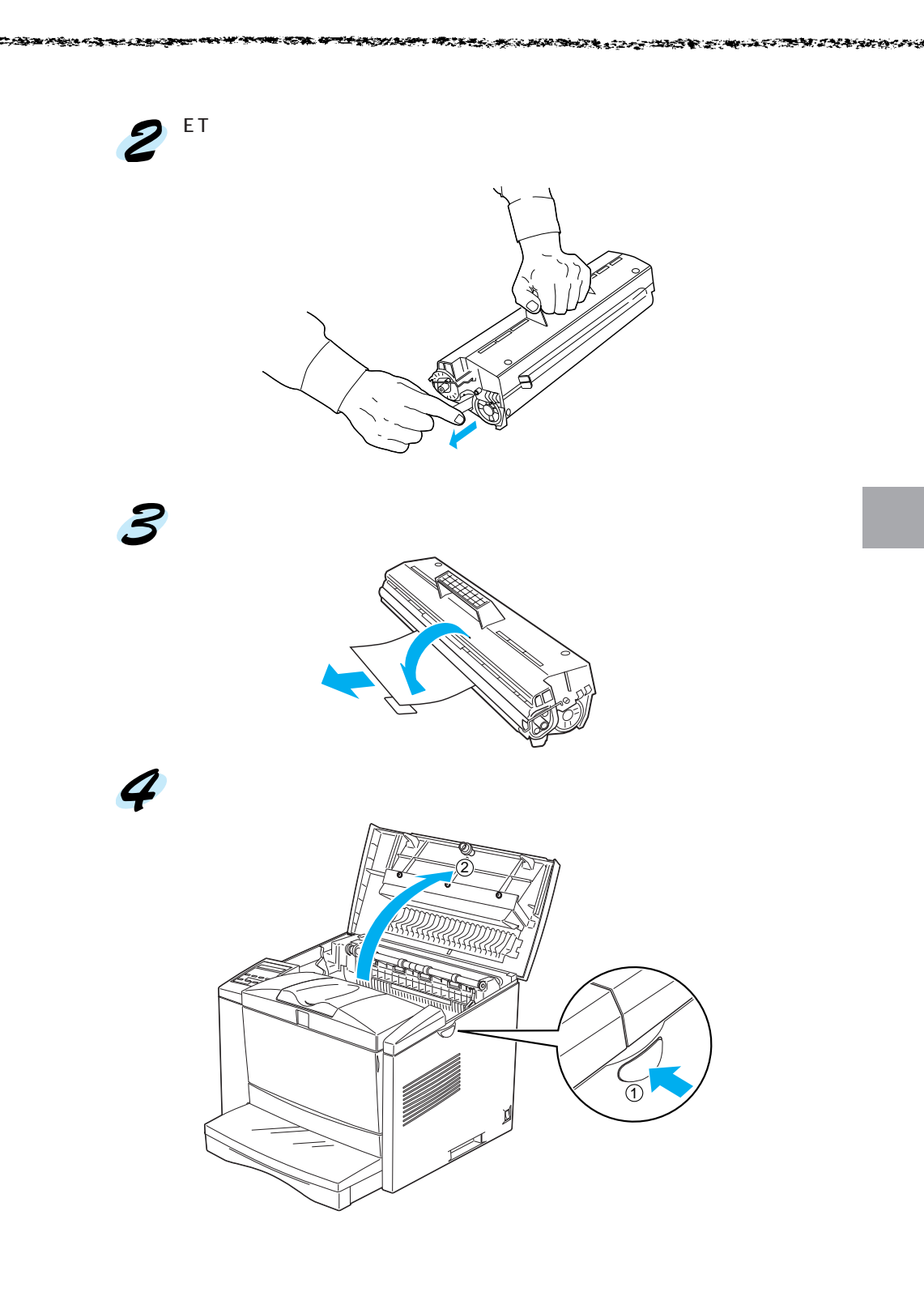

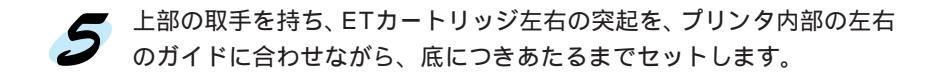

- プリンタ内部のローラやギアには手を触れないでください。故障の原
   因になります。
  - ETカートリッジ上面の矢印をプリンタの上カバーに向けてセットして ください。

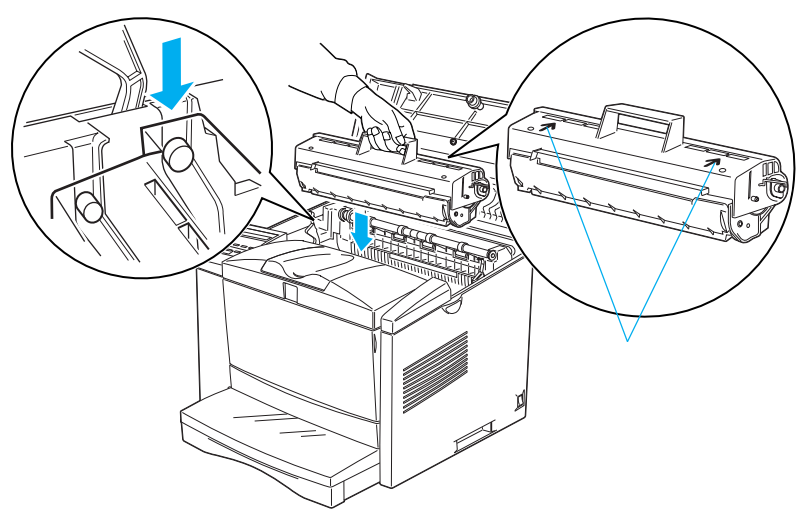

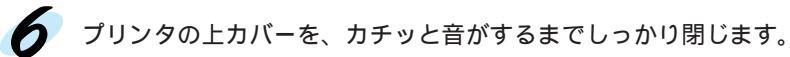

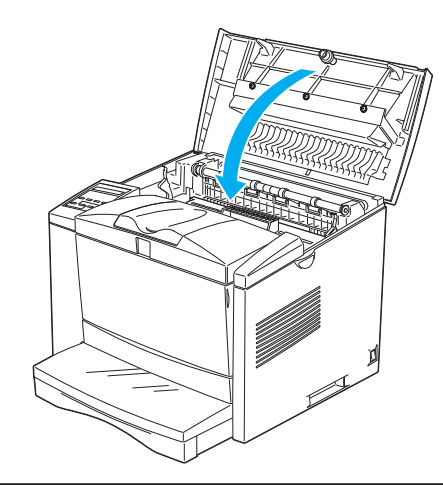

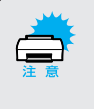

ETカートリッジを取り付けたまま、プリンタを運搬しないでください。 トナーがプリンタ内部にこぼれ、印刷品質に影響を与えたり、故障の原 因となります。

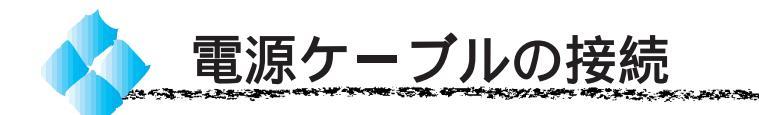

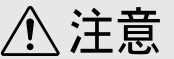

- 本書「安全にお使いいただくために」((1)ページ)を参照の上、正しくお取 り扱いください。
- 長期間プリンタを使用しない場合は、コンセントからプラグを抜いておいてく ださい。
- AC100V以外の電源には、絶対に接続しないでください。
- コンピュータなどの裏側にある補助電源には接続しないでください。必ず壁な どに固定されているコンセントに直接接続してください。

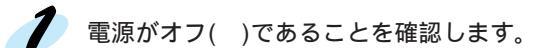

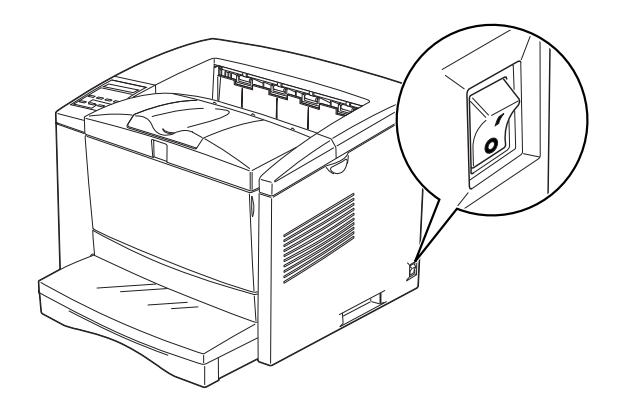

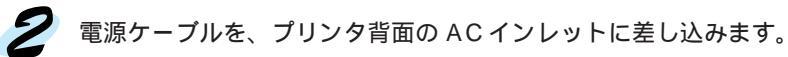

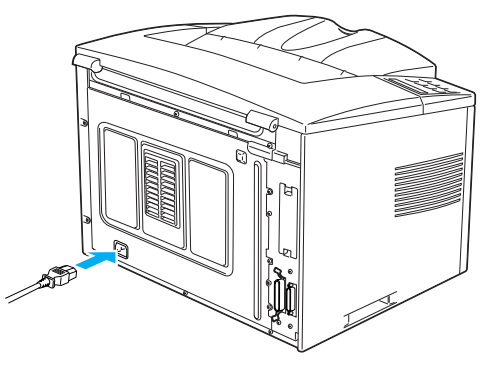

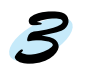

ろ AC 100Vのコンセントに電源ケーブルのプラグを正しく差し込みます。

A STATE OF STATES AND A STATES AND A

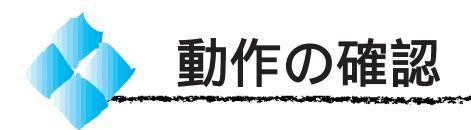

付属品の取り付けと電源への接続が終わったら、プリンタに異常がないかを 確認するために、電源のオン/オフと、ステータスシートの印刷を行ってく ださい。

電源のオン

プリンタの右側にある 電源 スイッチのオン(I)側を押します。

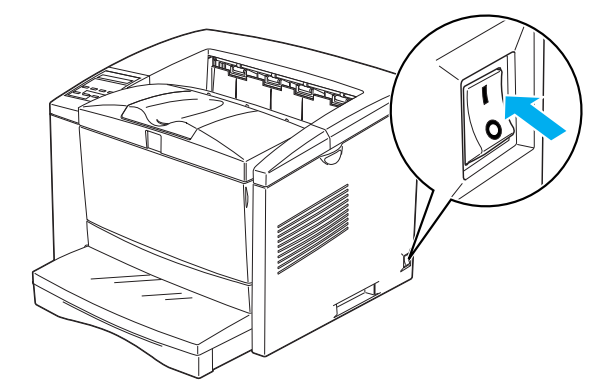

電源をオンにすると、プリンタが次の動作を行うかを確認してください。 操作パネルの全てのランプが点灯し、続いて消灯します。

プリンタの動作音がします。

操作パネルの液晶ディスプレイに、現在のプリンタの状態を示すメッ セージが順に表示されます。

液晶ディスプレイに[インサツカノウ]と表示され、印刷可ランプが 点灯します。

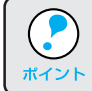

プリンタがウォームアップするため[インサツカノウ]と表示されるま でには多少時間(約20秒)がかかります。

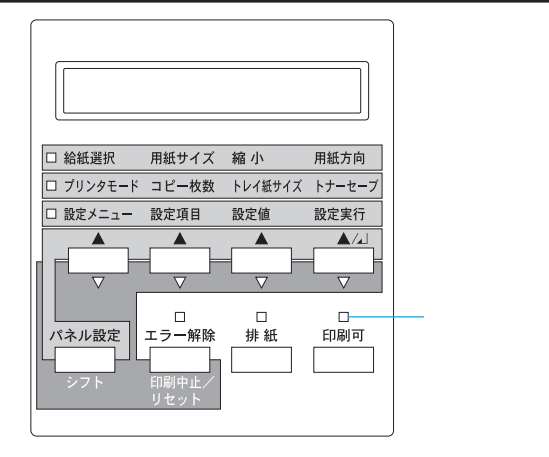

上記のの状態は、プリンタが正常に起動し、印刷可能になったことを示します。

an an 1944 an 1944 an 1944 an 1944 an 1944 an 1944 an 1944 an 1944 an 1944 an 1944 an 1944 an 1944 an 1944 an 1

#### ステータスシートの印刷

電源 スイッチをオンにして、印刷可能状態になったら、ステータスシート を印刷してみましょう。

ステータスシートは、プリンタの現在の状態や設定値を印刷したものです。プ リンタやオプションが正常に使用できるかどうかを確かめることができます。

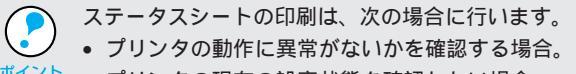

- 🖒 🔹 プリンタの現在の設定状態を確認したい場合。
  - プリンタにオプションを装着した場合(装着したオプションが正しく 認識されていれば、ステータスシートの印刷内容にそのオプションが 追加されます)。

用紙カセットに用紙が正しく セットされていること、印刷可 状態になっていることを確認し ます。 印刷可ランプが点灯し、ディス プレイに「インサツカノウ」と表 示されていることを確認します。

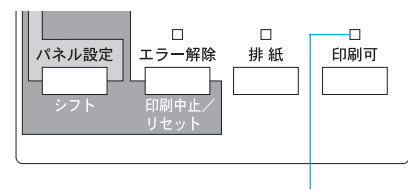

点灯します

2 操作パネルの設定実行スイッチを押します。 ディスプレイに[ステータス シート]と表示されます。

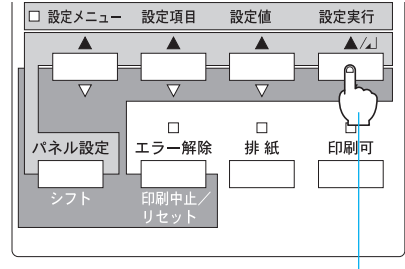

押します

- 3 もう一度設定実行スイッチを押すと、ステータスシートが印刷されます。
  - ディスプレイの表示が点滅し、ステータスシートが印刷されます
     (印刷を始めるまで数秒時間がかかります)。
  - 印刷が終了すると印刷可ランプが点灯します。

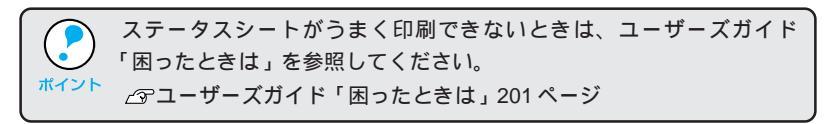

#### 電源のオフ

電源 スイッチのオフ()側を押します。

次の場合は、電源スイッチをオフにしないでください。 ・操作パネルのデータランプが点滅中 ・操作パネルの液晶ディスプレイに[ROM モジュール A カキコミチュ ウ]と表示されているとき ・印刷中 ・電源オンの後、操作パネルの液晶ディスプレイに[インサツカノウ] と表示されるまでの間

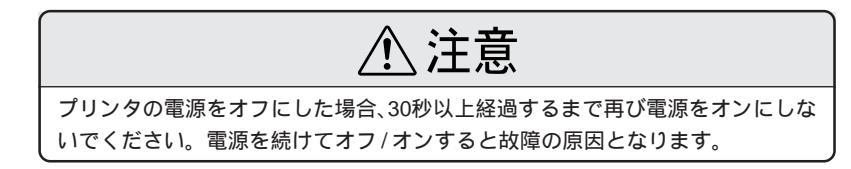

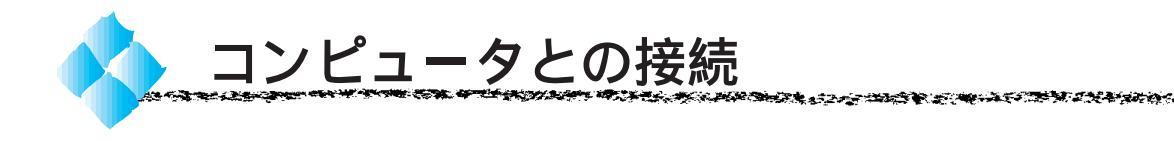

インターフェイスケーブルについて

ここでは、本機の標準インターフェイスに接続するケーブルについて説明します。

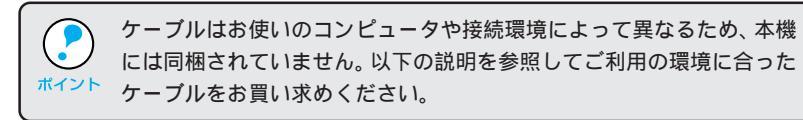

## パラレルインターフェイスケーブル

使用するパラレルインターフェイスケーブルは、コンピュータによって異な ります。主なコンピュータの機種(シリーズ)でご使用いただけるパラレル インターフェイスケーブルは、次の通りです。

|        | メーカー     | 機種                  | 接続ケーブル       | 備考     |
|--------|----------|---------------------|--------------|--------|
|        | EPSON    |                     |              |        |
| DOS/V系 | IBM、富士通、 | DOS/V 仕様機           | PRCB4N       |        |
|        | 東芝、他各社   |                     |              |        |
|        | NEC      | PC-98NX シリーズ        |              |        |
|        |          | EPSON PC シリーズデスクトップ | #8238        | *1*2   |
|        | EPSON    |                     | 市販品(ハーフピッチ   | *1*2   |
|        |          | EPSON PC シリーズ NOTE  | 20 ピン ) をご使用 |        |
|        |          |                     | ください。        |        |
|        |          | PC-9821 シリーズ        | PRCB5N       | *1     |
| PC98 系 |          | (ハーフピッチ 36 ピン)      |              |        |
|        |          | PC-9801 シリーズデスクトップ  | #8238        | *1*2*3 |
|        | NEC      | (14ピン)              |              |        |
|        |          | PC-9801 シリーズ NOTE   | 市販品(ハーフピッチ   | *1*2*3 |
|        |          | (ハーフピッチ 20 ピン)      | 20 ピン ) をご使用 |        |
|        |          |                     | ください。        |        |

\*1:拡張漢字(表示専用 7921 ~ 7C7E)は印刷できません。

- \* 2: Windows95/98の双方向通信機能およびEPSONプリンタウィンドウ!3は、コンピュー タの機能制限により対応できません。
- \*3: ハーフピッチ 36 ピンのコンピュータには PRCB5N をご使用ください。

| ディント | <ul> <li>NEC PC-98LT/DO シリーズとは接続できません。</li> <li>NEC PC-9801LV/LX/LS/NシリーズはNEC製の専用ケーブルを使用してください。</li> </ul>                                                                                                    |
|------|----------------------------------------------------------------------------------------------------|
|      | <ul> <li>富士通FM/R、FM TOWNSは富士通製の専用ケーブルを使用してください。</li> </ul>                                                                                                    |
|      | <ul> <li>推奨ケーブル以外のケーブル、プリンタ切替機、ソフトウェアのコ<br/>ピー防止のためのプロテクタ(ハードウェアキー)などを、コンピュー<br/>タとプリンタの間に装着すると、プラグアンドプレイやデータ転送が<br/>正常にできない場合があります。</li> <li>ECP モード対応コンピュータを ECP モードで接続する場合は、<br/>PRCB4N をご使用ください。</li> </ul> |

## シリアルインターフェイスケーブル(LP-8300Fを除く)

パラレルインターフェイスケーブルに他の周辺機器などを接続している場合 には、シリアルインターフェイスケーブルで接続することができます (LP-8300Fを除く)。シリアルインターフェイスでの接続には、クロスケー ブル(リバースケーブル)が必要になります。

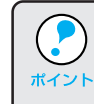

クロスケーブルとはケーブルの両端で送信用/受信用の端子が入れ替わっているケーブルです。2台のコンピュータのシリアルインターフェイス 同士を接続してデータのやりとりを行う場合などに使用します。

| メーカー  | コンピュータ                     | 接続ケーブル            |
|-------|----------------------------|-------------------|
| EPSON | EPSON PC シリーズデスクトップ        | PRCB7             |
|       | (98 互換デスクトップ) 25 ピン -25 ピン | (RS-232C クロスケーブル) |

上記以外のコンピュータについては、各コンピュータの取扱説明書を参照の上、 お買い求めください。

## Ethernetインターフェイスケーブル

LP-8600FXN/LP-8400FXNには標準でEthernetインターフェイスが装備されています。ネットワーク接続するには、以下のケーブルをご用意ください。 Ethernet シールドツイストペアケーブル(カテゴリー5)

ネットワーク環境でプリンタを使用するには、「ネットワーク設定ガイド」 を参照してください。

LP-8600FX/LP-8400FX/LP-8300Fをネットワーク接続するには、オプ ションのインターフェイスカードが必要です。ネットワーク上の設定につい ては、オプションの取扱説明書を参照してください。

| 型番       | 名称               | 解説                                             |  |
|----------|------------------|------------------------------------------------|--|
| PRIFNW1S | 10Base-T/2       | IPX/SPX(NetWare, Windows95/98/NT4.0/NT3.51)    |  |
|          | マルチプロトコル         | TCP/IP (Windows95/98/NT4.0/NT3.51 ), AppleTalk |  |
|          | Ethernet I/F カード | (Macintosh) NetBEUI (Windows95/98/NT4.0/       |  |
| PRIFNW2S | 100Base-TX/      | NT3.51、OS/2 Warp)に対応しています。                     |  |
|          | 10Base-T         | 本機をEthernet接続するためには、次のいずれかのケー                  |  |
|          | マルチプロトコル         | ブルが必要です。                                       |  |
|          | Ethernet I/F カード | PRIFNW1S:                                      |  |
|          |                  | Ethernet 10Base2 シン(THIN)同軸ケーブル                |  |
|          |                  | Ethernet 10Base-T ツイストペアケーブル                   |  |
|          |                  | PRIFNW2S:                                      |  |
|          |                  | Ethernet シールドツイストペアケーブル(カテゴリー5)                |  |

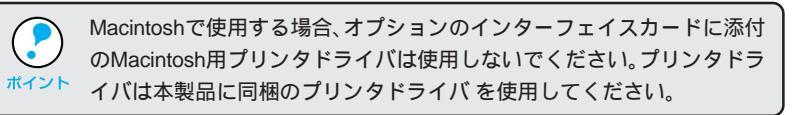

#### Macintosh用インターフェイスケーブル

Macintoshとローカル接続するには、以下のオプションが必要になります。

| 型番     | 名称          | 解説                |
|--------|-------------|-------------------|
| ELINK3 | EPSON Link3 | シリアル / パラレル変換アダプタ |

プリンタのパラレルインターフェイスコネクタとMacintoshのシリアルイ ンターフェイスコネクタを接続します。接続方法などについては、オプショ ンの取扱説明書とお使いのMacintoshの取扱説明書を参照してください。

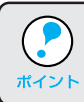

オプションに添付されているプリンタドライバは使用しないでください。 プリンタドライバは本製品に同梱のプリンタドライバを使用してください。

# <sup>\*1</sup> ローカル接続: $\begin{bmatrix} - \sigma J \| p - \sigma L \| p - \sigma L \| p - \sigma L \| p - \sigma L \| p - \sigma L \| p - \sigma L \| p - \sigma L \| p - \sigma L \| p - \sigma L \| p - \sigma L \| p - \sigma L \| p - \sigma L \| p - \sigma L \| p - \sigma L \| p - \sigma L \| p - \sigma L \| p - \sigma L \| p - \sigma L \| p - \sigma L \| p - \sigma L \| p - \sigma L \| p - \sigma L \| p - \sigma L \| p - \sigma L \| p - \sigma L \| p - \sigma L \| p - \sigma L \| p - \sigma L \| p - \sigma L \| p - \sigma L \| p - \sigma L \| p - \sigma L \| p - \sigma L \| p - \sigma L \| p - \sigma L \| p - \sigma L \| p - \sigma L \| p - \sigma L \| p - \sigma L \| p - \sigma L \| p - \sigma L \| p - \sigma L \| p - \sigma L \| p - \sigma L \| p - \sigma L \| p - \sigma L \| p - \sigma L \| p - \sigma L \| p - \sigma L \| p - \sigma L \| p - \sigma L \| p - \sigma L \| p - \sigma L \| p - \sigma L \| p - \sigma L \| p - \sigma L \| p - \sigma L \| p - \sigma L \| p - \sigma L \| p - \sigma L \| p - \sigma L \| p - \sigma L \| p - \sigma L \| p - \sigma L \| p - \sigma L \| p - \sigma L \| p - \sigma L \| p - \sigma L \| p - \sigma L \| p - \sigma L \| p - \sigma L \| p - \sigma L \| p - \sigma L \| p - \sigma L \| p - \sigma L \| p - \sigma L \| p - \sigma L \| p - \sigma L \| p - \sigma L \| p - \sigma L \| p - \sigma L \| p - \sigma L \| p - \sigma L \| p - \sigma L \| p - \sigma L \| p - \sigma L \| p - \sigma L \| p - \sigma L \| p - \sigma L \| p - \sigma L \| p - \sigma L \| p - \sigma L \| p - \sigma L \| p - \sigma L \| p - \sigma L \| p - \sigma L \| p - \sigma L \| p - \sigma L \| p - \sigma L \| p - \sigma L \| p - \sigma L \| p - \sigma L \| p - \sigma L \| p - \sigma L \| p - \sigma L \| p - \sigma L \| p - \sigma L \| p - \sigma L \| p - \sigma L \| p - \sigma L \| p - \sigma L \| p - \sigma L \| p - \sigma L \| p - \sigma L \| p - \sigma L \| p - \sigma L \| p - \sigma L \| p - \sigma L \| p - \sigma L \| p - \sigma L \| p - \sigma L \| p - \sigma L \| p - \sigma L \| p - \sigma L \| p - \sigma L \| p - \sigma L \| p - \sigma L \| p - \sigma L \| p - \sigma L \| p - \sigma L \| p - \sigma L \| p - \sigma L \| p - \sigma L \| p - \sigma L \| p - \sigma L \| p - \sigma L \| p - \sigma L \| p - \sigma L \| p - \sigma L \| p - \sigma L \| p - \sigma L \| p - \sigma L \| p - \sigma L \| p - \sigma L \| p - \sigma L \| p - \sigma L \| p - \sigma L \| p - \sigma L \| p - \sigma L \| p - \sigma L \| p - \sigma L \| p - \sigma L \| p - \sigma L \| p - \sigma L \| p - \sigma L \| p - \sigma L \| p - \sigma L \| p - \sigma L \| p - \sigma L \| p - \sigma L \| p - \sigma L \| p - \sigma L \| p - \sigma L \| p - \sigma L \| p - \sigma L \| p - \sigma L \| p - \sigma L \| p - \sigma L \| p - \sigma L \| p - \sigma L \| p - \sigma L \| p - \sigma L \| p - \sigma L \| p - \sigma L \| p - \sigma L \| p - \sigma L \| p - \sigma L \| p - \sigma L \| p - \sigma L \| p - \sigma L \| p - \sigma L \| p - \sigma L \| p - \sigma L \| p - \sigma L \| p - \sigma L \| p - \sigma L \| p - \sigma L \| p - \sigma L \| p - \sigma L \| p - \sigma L \| p - \sigma L \| p - \sigma L \| p - \sigma L \| p - \sigma L \| p - \sigma L \| p - \sigma L \| p - \sigma L \| p - \sigma L \| p - \sigma L \| p - \sigma L \| p - \sigma L \| p - \sigma L$

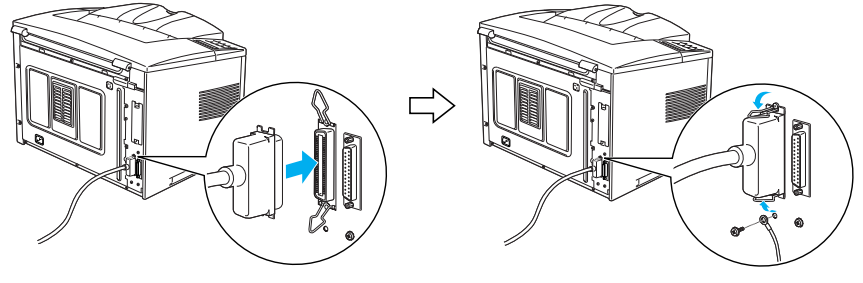

インターフェイスケーブルに <u>FG線(グランド線)"</u>が付いているときは、コネクタの下部にある FG 線取 り付けネジを使って固定します。

シリアルインターフェイスの場合(LP-8300Fを除く)
 シリアルインターフェイスケーブルの一方の端をプリンタ背面のシリアルインターフェイスコネクタに差し込み、ネジで固定します。

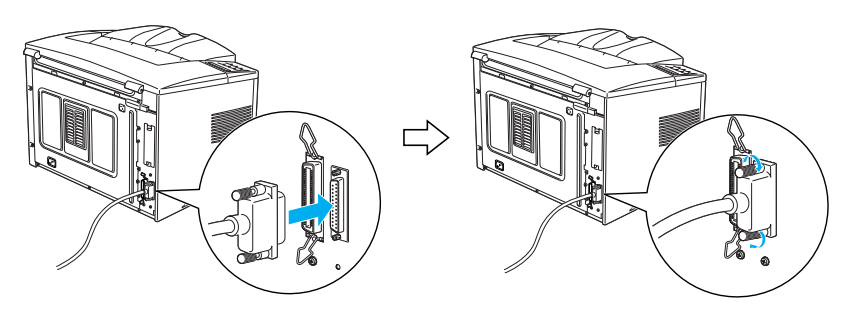

チーブルのもう一方のコネクタをコンピュータに接続します。 コンピュータ側のコネクタについては、コンピュータの取扱説明書を参照してください。

\*2 FG線 (グランド線): ブリンタとコン ピュータとの間 の電位差をななく し、動作をに接続 する線のこと。 コンピュータとのネットワーク接続(LP-8600FXN/LP-8400FXN)

 プリンタの電源をオンにしたままの状態で、ネットワークケーブルを 抜き差ししないでください。 ネットワークへは 10BASE-T/100BASE-TX どちらでも接続できます が、ネットワーク機能を最高のパフォーマンスに保つためには、 100BASE-TXの最速ネットワークを、ネットワーク負荷の軽い環境で 使うことをお勧めします。 100BASE-TX 専用 HUB を使用する場合は、接続されるすべての機器 が100BASE-TX対応であることを確認してください。 標準装備のネットワークインターフェイスやオプションのPRIFNW2S は 10BASE-T/100BASE-TX 自動切り替えで動作します。 ネットワークに接続するときはHUBをお使いください。HUBを使わ ずにクロスケーブルで接続することはできません。 一部スイッチングHUBでは正常に動作しないことがあります。その場
 合はスイッチングHUBと本プリンタの間に自動切り替えのないHUB を入れるなどの方法をお試しください。 • 解像度の高い画像データなどを印刷する場合は、印刷データが膨大と \*1 ネットワーク なります。本プリンタ用のネットワークセグメント\*\*を他のセグメン セグメント: トと合わせるなど、本プリンタの使用頻度や印刷データの容量に合わ ネットワーク環 境内の同一グ せたネットワーク環境にしておいてください。 ループ。 プリンタの電源をオフにします。 プリンタに Ethernet ケーブルを接続します。 4 \*2 HUB: ケーブルのもう一方のコネクタを、HUB<sup>2</sup>の空いているポートに差し込 複数のコン みます。 ピュータをネッ トワーク環境へ コンピュータへのケーブルの接続については、コンピュータの取扱説明 接続するための 中継機。 書をお読みください。

次はソフトウェアのインストールです。以下のページへ進んでください。 ふ 本書「この後は・・・」26ページ

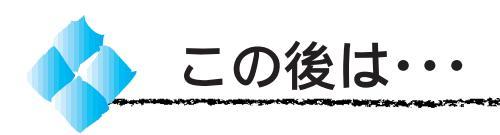

WindowsとMacintoshをご利用の場合は、プリンタとオプションの準備が 整ったら、次にプリンタソフトウェアをインストールします。プリンタの接 続形態によってインストールの手順が異なりますので、適切な手順説明を下 記の中から探してお読みください。

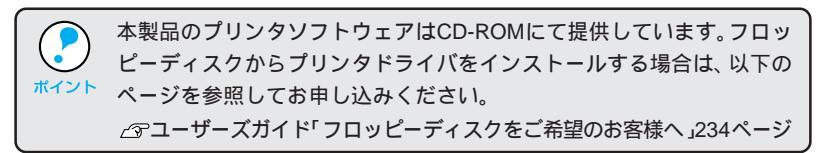

ご利用の環境に応じ、以下の流れに沿ってインストールを進めます。

#### Windows95/98/NT4.0

ローカル接続でご利用の場合

Windows95/98/NT4.0 でのセットアップ 本書 28 ページ ネットワーク接続でご利用の場合 Windows95/98/NT4.0 での セットアップ よ CD EPSON プリンタウィンドウ!3 の インストール 本書 32 ページ

Windows3.1/NT3.51 ローカル接続でご利用の場合

Windows3.1/NT3.51 でのセットアップ 本書 33 ページ

ネットワーク接続でご利用の場合(WindowsNT3.51のみ)

| WindowsNT3.51 でのセットアップ | 本書 52 ページ |
|------------------------|-----------|
|------------------------|-----------|

Macintosh

ローカル接続 / ネットワーク接続

Macintosh でのセットアップ 本書 36/54 ページ

# 第3章 プリンタソフトウェアのセットアップ (ローカル接続時)

ネットワーク接続でのセットアップは45ページをご覧ください。

#### ここでは、プリンタソフトウェアのインストール方法など コンピュータ上でのセットアップについて説明しています。

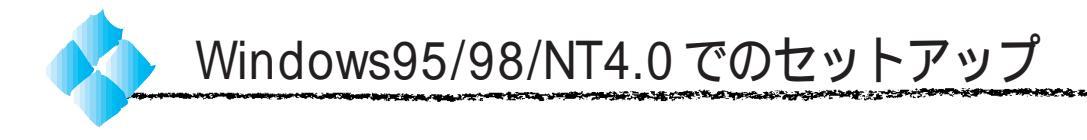

ここでは、プリンタドライバのインストール、プリンタ監視ユーティリティ 「EPSON プリンタウィンドウ!3」のインストールについて説明します。

#### システム条件の確認

使用するハードウェアおよびシステムの最低条件は以下の通りです。

#### Windows95/98

| オペレーティングシステム | :Windows95/98日本語版                                     |
|--------------|-------------------------------------------------------|
| CPU          | : i486SX <sup>®</sup> 以上 /i486DX <sup>®</sup> 66MHz以上 |
| 主記憶メモリ       | :8MByte 以上 /16MByte 以上                                |
| ハードディスク空き容量  | :10MByte 以上                                           |
| ディスプレイ       | :VGA(640 × 480)以上の解像度                                 |

#### WindowsNT4.0

| オペレーティングシステム | :WindowsNT4.0 日本語版               |
|--------------|----------------------------------|
| CPU          | : i486९ 25MHz )以上X86系またはPentium® |
| 主記憶メモリ       | :16MByte 以上                      |
| ハードディスク空き容量  | :20MByte 以上                      |
| ディスプレイ       | :VGA(640 × 480)以上の解像度            |
|              |                                  |

#### EPSONプリンタウィンドウ!3の動作環境

EPSON プリンタウィンドウ!3 はプリンタの状態を監視して、エラーメッ セージやトナー残量などを表示できるユーティリティです。プリンタドライ バのインストール後、引き続いてインストールすることができます。 △アユーザーズガイド「EPSON プリンタウィンドウ!3」53 ページ

対象機種

DOS/V 仕様機(双方向通信機能<sup>-1</sup> のある機種) NEC PC-9821 シリーズ(双方向通信機能<sup>-1</sup> のある機種)<sup>-2</sup>

- \*1 : ローカル接続でご利用の場合は、お使いのコンピュータのパラレルインターフェイスが 双方向通信機能に対応しているかをコンピュータメーカーにお問い合わせください。
- \*2 : ローカル接続でご利用の場合、ケーブルは「PRCB5N」を使用してください。

EPSONプリンタウィンドウ!3は、コンピュータに標準装備されているパラ レルインターフェイスおよびネットワーク経由の双方向通信機能をサポート し、Windows95/98/NT4.0 が動作する DOS/V 仕様機、NEC PCシリーズ であれば使用できます。お使いのコンピュータの機種によりプリンタを接続 するために使用するケーブルが異なりますのでご注意ください。 △3 本書「コンピュータとの接続」21 ページ

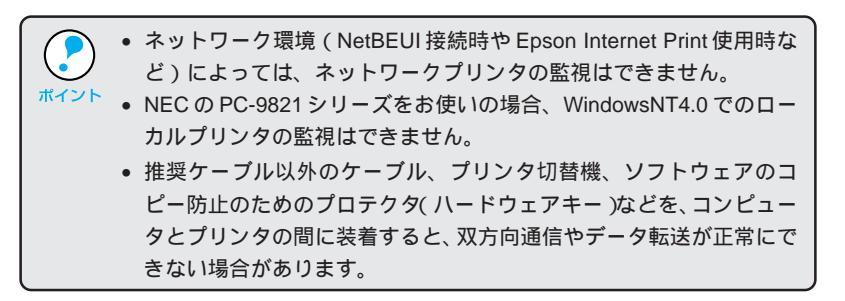

Win

## プリンタドライバのインストール

ネットワーク上に接続された本機をご利用の場合は、以下の手順でイン ストールした後、プリンタの接続先を変更するか、以下のページを参照 してプリンタドライバをインストールしてください。 ∠字本書「Windows でのセットアップ(Windows3.1を除く)」47ページ

▶ コンピュータの電源をオン(Ⅰ)にし、Windows を起動します。

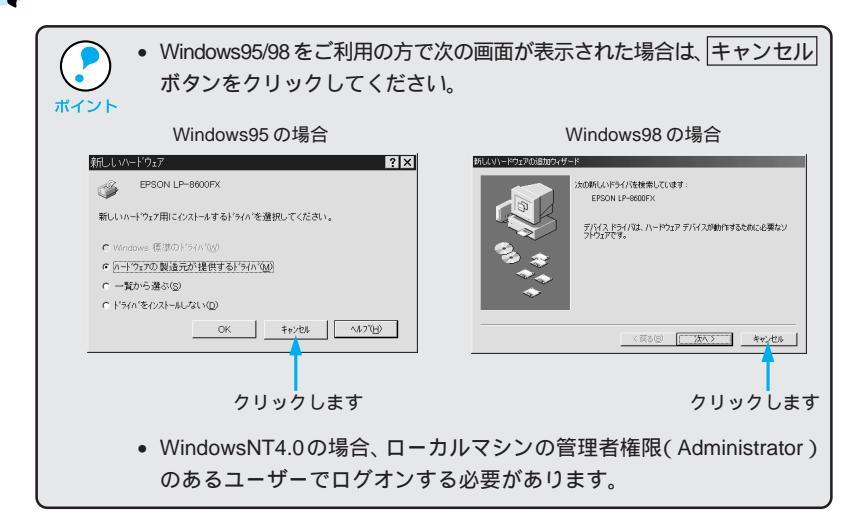

2 EPSON ESC/Pageプリンタソフトウェア CD-ROMをコンピュータ にセットします。

フロッピーディスクの場合は、「セットアップディスク1」をコンピュー タにセットして、Windowsの[マイコンピュータ]をダブルクリックし ます。3.5 インチFDアイコンをダブルクリックしてからインストーラア イコン(setup.exe)をダブルクリックすると **4**の画面が表示されます。

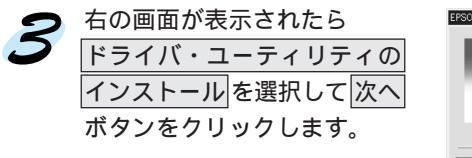

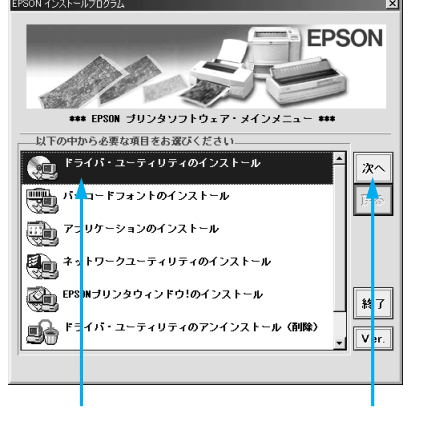

Win

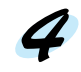

# お使いのプリンタの機種名をクリックし、OKボタンをクリックしてインストールを実行します。

LP-8600FXNの場合は[LP-8600FX]を、LP-8400FXNの場合は[LP-8400FX]をクリックしてください。

|        | <例>LP-8600FX(N)の場合                                                             |   |
|--------|--------------------------------------------------------------------------------|---|
|        | 暴 EPSON プリンタ ユーティリティ セットアップ                                                    | × |
|        | プリンタ機種                                                                         | 1 |
|        | EFSON<br>LP-800FX LP-900FX LP-900F                                             |   |
|        | パーンなど 5.30<br>Copyright (C) 1999 SEIKO EPSON CORPORATION. All Rights Reserved. |   |
|        | OK キャンセル                                                                       |   |
| クリックして | クリックします                                                                        |   |

フロッピーディスクの場合は、ディスク交換のメッセージに従ってディ スクを交換してください。

5

以下の画面が表示されたら OK ボタンをクリックします。

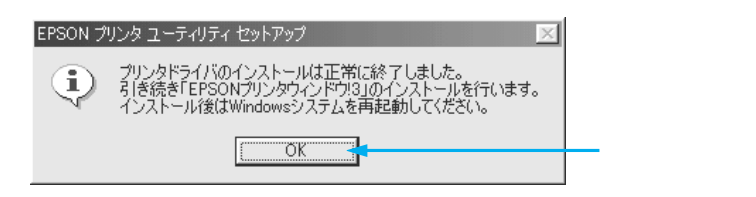

フロッピーディスクの場合、上記の画面は表示されません。表示された 画面上のOKIボタンをクリックしてインストールを終了します。

引き続き EPSONプリンタウィンドウ!3 をインストールします。

Win

#### EPSONプリンタウィンドウ!3のインストール

EPSONプリンタウィンドウ!3は、プリンタドライバのインストール終了後、 引き続きインストールすることができます。プリンタドライバのインストー ル終了後 🦨 の画面が表示されたら次の手順に従ってインストールを進め てください。

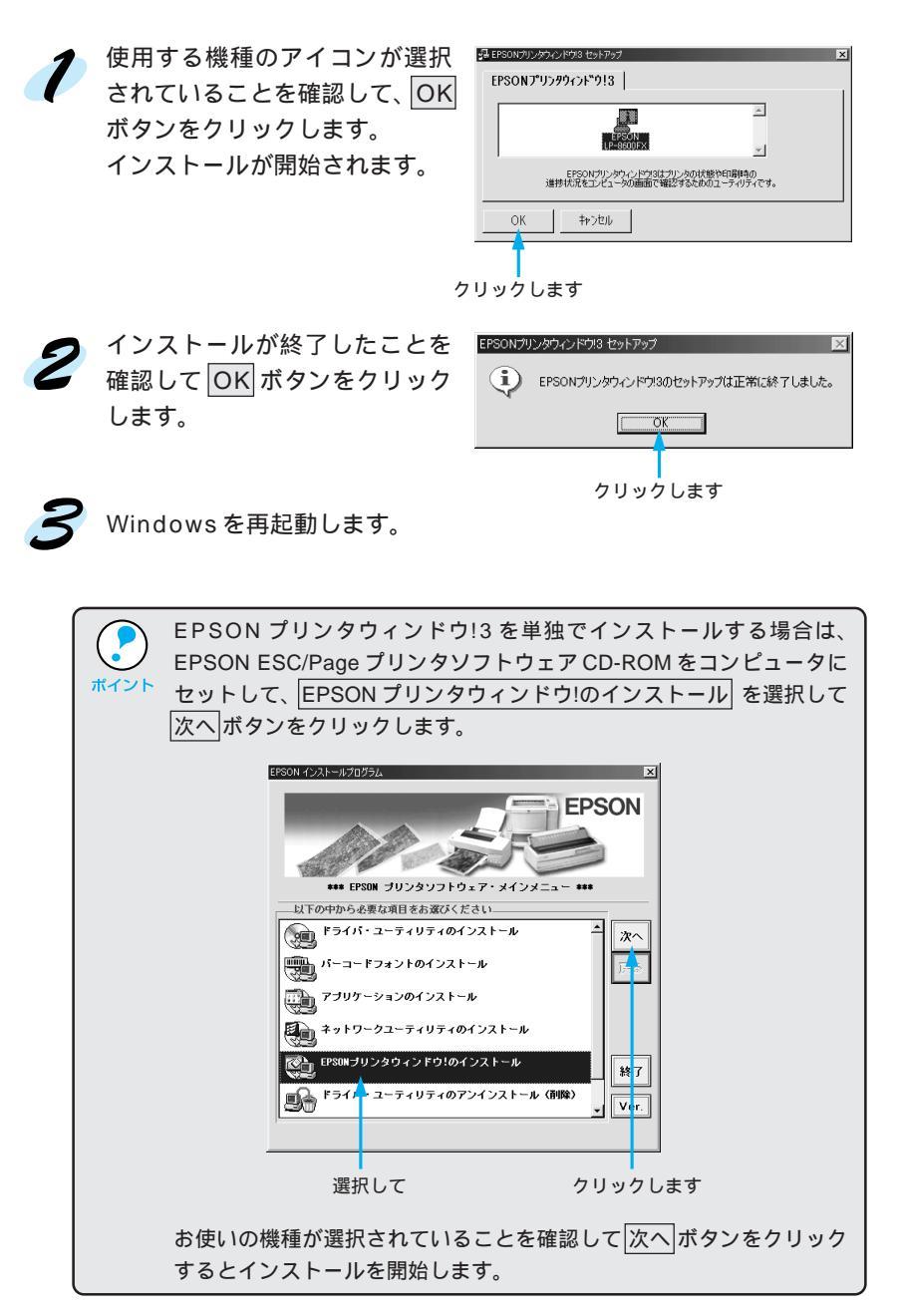

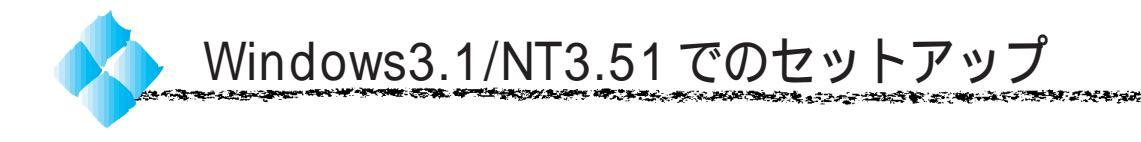

### システム条件の確認

使用するハードウェアおよびシステムの最低条件は以下の通りです。

Win

#### Windows3.1

| オペレーティングシステム | :Windows3.1 日本語版                    |
|--------------|-------------------------------------|
| CPU          | : i386 <sup>®</sup> /16MHz 以上       |
|              | (i486 <sup>®</sup> /25MHz 以上を推奨します) |
| 主記憶メモリ       | :4MByte 以上                          |
| ディスプレイ       | :VGA(640 × 480)以上の解像度               |

#### WindowsNT3.51

| オペレーティングシステム | :WindowsNT3.51 日本語版               |
|--------------|-----------------------------------|
| CPU          | : i486®( 25MHz )以上X86系またはPentium® |
| 主記憶メモリ       | :16MByte 以上                       |
| ディスプレイ       | :VGA(640 × 480)以上の解像度             |

#### プリンタドライバのインストール

インストーラ (SETUP.EXE)を実行して、プリンタドライバをインストー ルします。

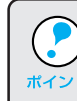

- WindowsNT3.51の場合、ローカルマシンの管理者権限(Administrator) のあるユーザーでログオンする必要があります。
- <sup>ボイント</sup> 画面は WindowsNT3.51 (LP-8600FX)の場合です。

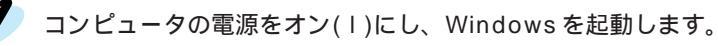

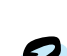

EPSON ESC/Pageプリンタソフトウェア CD-ROMをコンピュータ にセットします。

フロッピーディスクの場合は、「セットアップディスク1」をコンピュー タにセットします。

プログラムマネージャの [アイ 3 コン]メニューから[ファイル名 を指定して実行1をクリックし ます。

| 📼 ジログラム マネー                       | ジャーBLE        | SS¥Administra     | itor 🔽 🔺      |
|-----------------------------------|---------------|-------------------|---------------|
| アイコン( <u>F)</u> オブション( <u>O</u> ) | ) ウィント        | 「ウ( <u>W</u> ) ヘル | ブ( <u>H</u> ) |
| ■ 登録とグルーブの作成(N)                   |               |                   | *             |
| 開<(0)                             | Enter         |                   | H             |
| 移動(M)                             | F7            |                   |               |
| ↓ビー(C)                            | F8            |                   |               |
| 削除(D)                             | Del           |                   |               |
| 登録内容の変更( <u>P</u> )               | Alt+E         | inter             |               |
| マイル名を指定して実行                       | -( <u>R</u> ) |                   |               |
| ログオフ( <u>L</u> )                  | 4             |                   |               |
|                                   |               |                   | •             |
| •                                 |               |                   | <u>•</u>      |
|                                   |               |                   |               |
| クリックして                            | 5             | リックし              | /ます           |

- セットしたドライブ名\*と、実行 コマンド「SETUP」を半角文字 で入力し、OK ボタンをクリック します。
  - \* ドライブ名はご利用の環境に よって異なります。

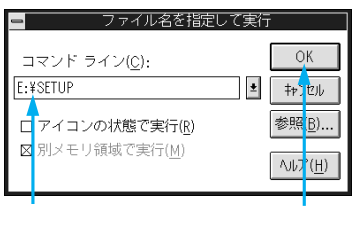

< 例 > ドライブ名が E の場合 E:¥SETUP

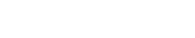

クリックします

5 お使いのプリンタの機種名をクリックし、OK ボタンをクリックして、インストールを実行します。

Win

LP-8600FXNの場合は[LP-8600FX]を、LP-8400FXNの場合は[LP-8400FX]をクリックしてください。

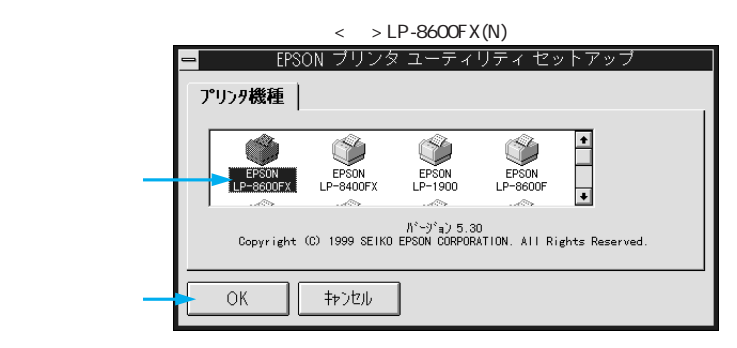

フロッピーディスクの場合は、ディスクの交換メッセージに従ってディ スクを交換します。

WindowsNT3.51をご利用の場合は、[プリンタ設定]と[環境設定]
 の設定をし、OKボタンをクリックします。

[プリンタ設定]と[環境設定]の詳細は、以下のページを参照してください。

∠♂ ユーザーズガイド「[ プリンタ設定 ] ダイアログ」44 ページ ユーザーズガイド「[ 環境設定 ] ダイアログ」45 ページ

| グリッグして                |                     |                        |  |
|-----------------------|---------------------|------------------------|--|
| ĺ                     |                     | DN LP-8600FX のプロパティ ?  |  |
| 7722歳定  環境設定  フォン/置換え |                     |                        |  |
|                       | 給紙装置に対する用<br>「田純N」イ | 紙設定( <u>P</u> )        |  |
|                       | JERIKATO PA         | A4 210 × 297 mm        |  |
|                       |                     |                        |  |
| 設定して ——               | 给纸挂墨                | 田紙サイズで)                |  |
|                       | 用紙力セット1             | A4 210 × 297 mm        |  |
|                       |                     |                        |  |
|                       |                     | ハーフトーン(出)              |  |
|                       |                     |                        |  |
| クリックします ――            |                     | ОК <u>+</u> еуен ^и.7* |  |

7 次の画面が表示されたら、OK ボタンをクリックします。

|   |                           | _ |
|---|---------------------------|---|
| 1 | EPSON プリンタ ユーティリティ セットアップ |   |
| 0 | セットアップは正常に終了しました。         |   |
|   | OK                        |   |
|   |                           |   |

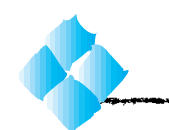

#### システム条件の確認

ご使用の Macintosh のシステムを確認してください。条件に合わない場合、 付属のプリンタドライバが使用できないことがあります(1999年11月現在)。

コンピュータ : 68040 以上または PowerPC 搭載機種

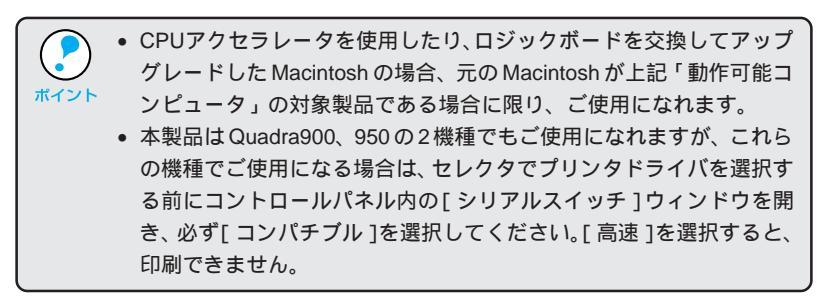

 システム

 : 漢字Talk7.5.1またはMacOS7.6以降のシステム (ただし、漢字Talk7.5以降のQuickDraw GXに は対応していません)\*
 : 8MB以上(12MB以上を推奨) ハードディスク空き容量:6MB以上

|      | * 漢字Talk7.5以降でご使用の場合、QuickDrawGXで本製品を使用する<br>ことはできません。 |
|------|--------------------------------------------------------|
| ポイント | 以下の手順で Quick DrawGX を使用停止にしてください。                      |
|      | caps lock キーを解除しておきます。                                 |
|      | スペースバーを押したまま Macintosh を起動します。                         |
|      | (機能拡張マネージャが開きます。)                                      |
|      | QuickDrawGX 拡張機能をクリックして [ 使用停止 ] にします。                 |
|      | (チェック印のない状態になります。)                                     |
|      | 機能拡張マネージャを閉じます。                                        |

Mac

#### 接続方法とプリンタドライバ名の確認

プリンタと Macintosh の接続の仕方によって、使用するプリンタドライバ が異なります。お使いの環境を以下の表で確認してください。

and the second second second second second second second second second second second second second second second

Mac

## AppleTalk接続の場合

LP-8600FXN/LP-8400FXNの標準Ethernetインターフェイスを使用する 場合や、LP-8600FX/LP-8400FX/LP-8300Fに装着した以下のオプション インターフェイスカードを使用する場合。

| 接続用オプション                                           | プリンタドライバ      |
|----------------------------------------------------|---------------|
| マルチプロトコル Ethernetl / F カード(型番: PRIFNW1S, PRIFNW2S) | LP-8600FX(AT) |
|                                                    | LP-8400FX(AT) |
|                                                    | LP-8300F(AT)  |

#### <u>EPSON Link3</u>\*1接続の場合

| 接続用オプション                                     | プリンタドライバ  |
|----------------------------------------------|-----------|
| Macintosh 用プリンタアダプタ EPSON Link3 (型番: ELINK3) | LP-8600FX |
|                                              | LP-8400FX |
|                                              | LP-8300F  |

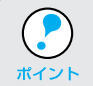

購入されたオプションによっては [EPSON Print!3] が同梱されている 場合がありますが、本製品に同梱のプリンタドライバをインストールし てお使いください。

\*1 EPSON Link3: オプション品の EPSON Link3(シ リアル・パラレル 変換アダプタ)を 使用してローカ ル接続する接続 方法です。

# プリンタソフトウェアのセットアップ 37

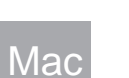

#### プリンタドライバのインストール

Macintoshを起動した後、EPSON ESC/Pageプリンタソフトウェア CD-ROMをセットします。 フロッピーディスクをお使いの方は、Macintosh用ディスク1をセット して 4 へ進みます。

[プリンタドライバのインストール]フォルダをダブルクリックして開きます。

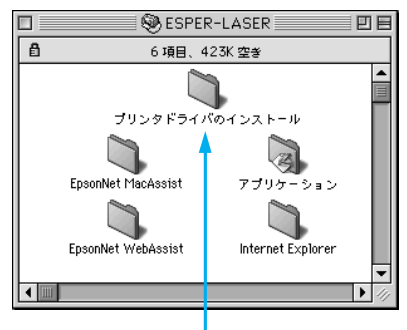

ダブルクリックします

**3** お使いになる機種のフォルダを ダブルクリックして開きます。

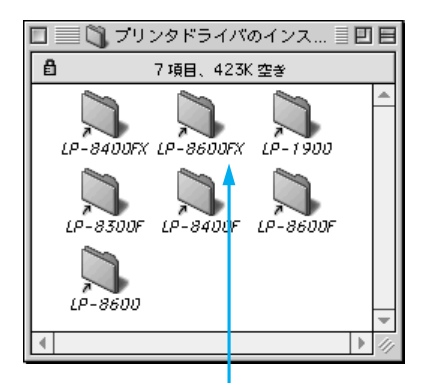

ダブルクリックします

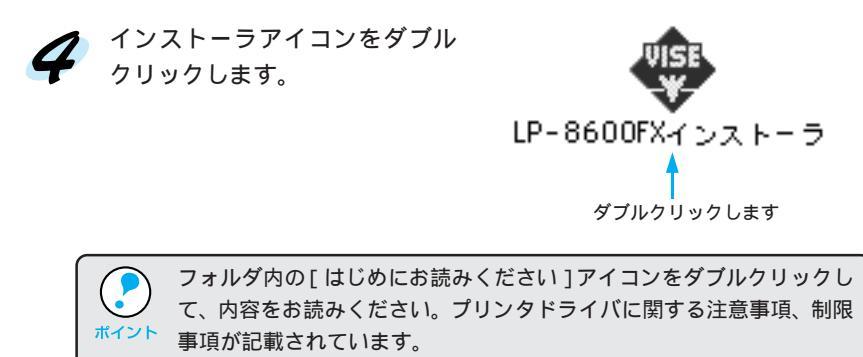

**5** インストール ボタンをクリック ■LP-8600FXインスト〜ラ 簡易インストール . します。 インストールするには"インストール"をクリックして下さい ・EPSONプリンタドライパ(ネットワーク接続用) ・EPSPNプリンタドライパ(EPSON Link13 用) ネットワーク接続用のプリンタ ドライバとEPSON Link3接続用 のプリンタドライバをインス ディスク空き容量: 2,097,060 インストールする場所 必要なディスク空き容量: 8,120K 終了 トールします。 ディスク上「Macintosh HD」 インストール

クリックします

Mac

and the second second second second second second second second second second second second second second second

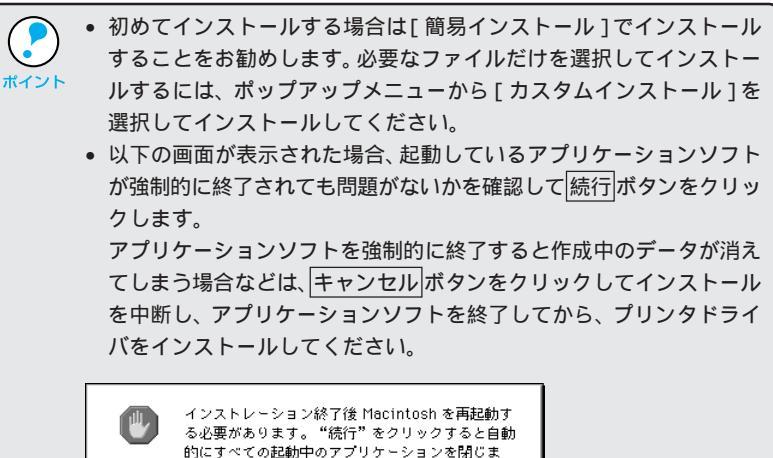

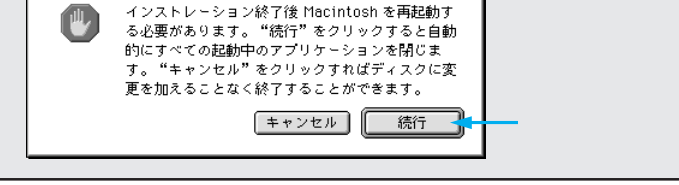

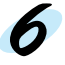

再起動 ボタンをクリックします。 Macintosh が再起動し、インス トールしたプリンタドライバが 使用できるようになります。

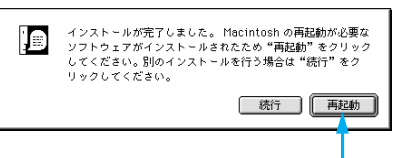

クリックします

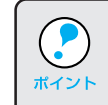

アップルメニューに[EPSONプリンタウィンドウ!3]のエイリアスが作 成されます。 ▲ プユーザーズガイド「EPSON プリンタウィンドウ!3」53 ページ

#### プリンタドライバの選択

プリンタドライバをインストールした後は、次の手順でプリンタドライバを 選択します。プリンタドライバを選択しないとアプリケーションソフトから 印刷できません。

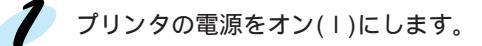

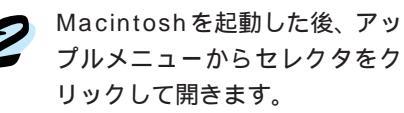

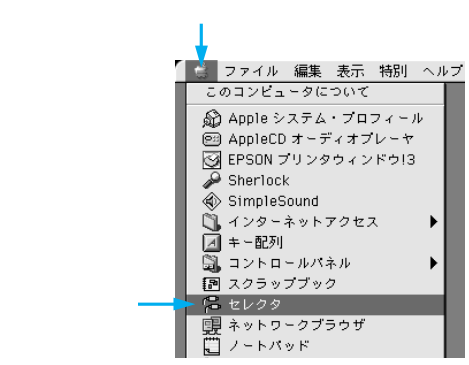

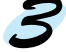

接続の形態に合わせ、プリンタドライバのアイコンをクリックします。 AppleTalk 接続の場合 : LP-8600FX(AT)/8400FX(AT)/8300F(AT) EPSON Link3 接続の場合 : LP-8600FX/8400FX/8300F

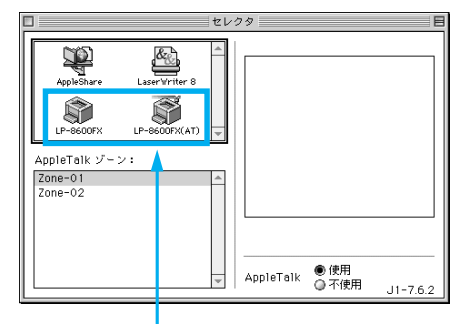

クリックします

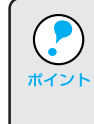

漢字 Talk7.5 以降の QuickDraw GX は使用できません。プリンタドライ バのアイコンが表示されない場合は、QuickDraw GX を使用停止にして ください。

⊿〒本書「システム条件の確認」36 ページ

Mac

 プリンタまたはポートを選択します。
 AppleTalk 接続の場合 : AppleTalkゾーンとプリンタを選択します。
 EPSON Link3 接続の場合 : プリンタを接続しているポート ([ プリン タポート]または[モデムポート])を選択します。

100 200

AppleTalk 接続の場合 EPSON Link3 接続の場合 セレクタ 🗄 プリンタの選択: LaserWriter 8 Laser Writer 8 Þ LP-8600FX □\_プリンタポート ℃モデムポート App1 P Ĩ XAT r Víat AppleTalk ゾーン AppleTalk ジーン: Zone-01 Zone-02 Zone-01 Zone-02 セットアップ パックグラウンド ●入 プリント 〇切 セットアップ パックク・ラウント" ●入 アリント 〇切 AppleTalk ◎使用 ○不使用 AppleTalk ●使用 ◎不使用 11-77 J2-7.6.1 選択します 選択します

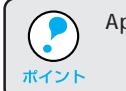

State of State

AppleTalk接続の場合は、プリンタ名が変更されている場合があります。 ネットワーク管理者にご確認ください。

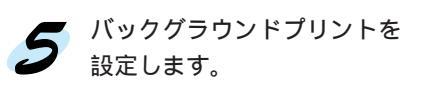

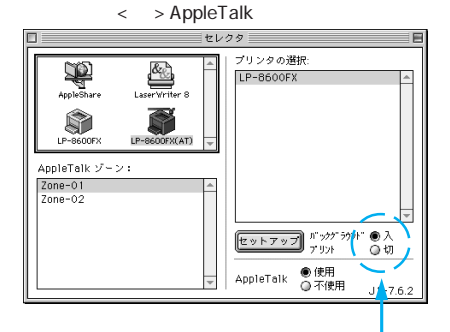

THE REAL PROPERTY OF THE REAL PROPERTY OF THE PROPERTY OF THE

Mac

どちらかをクリックします

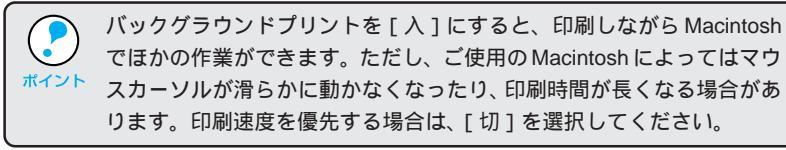

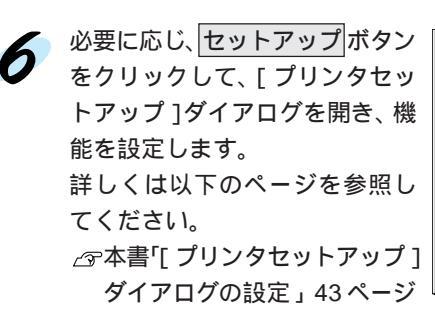

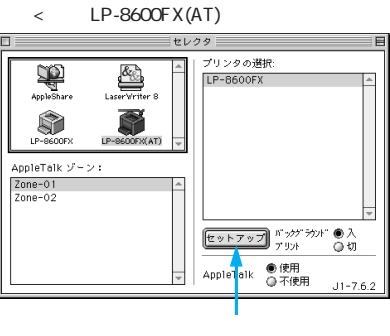

7 ダイアログ左上のクローズボックスをクリックして設定を終了します。

#### Mac

[プリンタセットアップ )ダイアログの設定

アップルメニューのセレクタからプリンタドライバを選択する際、[プリン タセットアップ]ダイアログを開いて、プリンタの各種機能を設定・実行す ることができます。ダイアログの開き方については、以下のページを参照し てください。

△ 本書「プリンタドライバの選択」40ページ

Mac

[プリンタセットアップ]ダイアログでは以下の項目を設定します。

| <u>EPSON דיד</u> | ンタセットアップ              | LP-8600FX 1. | <u></u>    |
|------------------|-----------------------|--------------|------------|
| 最大解<br>⑦ ブリ      | 像度: ● 標準<br>リンタをモニタする | ○ 高解像度       |            |
|                  | Îをする                  |              | ステータスシート印刷 |

#### 最大解像度

プリンタが対応している解像度をアプリケーションソフト側に伝えます。

- 標準:本機の解像度を300dpiとしてアプリケーションソフト側に伝 えます。
- 高解像度 :本機の解像度を600dpiとしてアプリケーションソフト側に伝 えます。

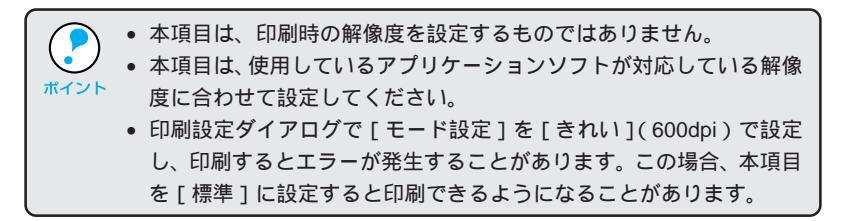

#### プリンタをモニタする

スプール終了時にEPSONプリンタウィンドウ!3を起動するかどうかを選択します。起動する場合は、クリックしてチェックマークを付けます。

#### 節電をする

節電機能を有効にすると、印刷待機時の消費電力が少なくなります。 ただし、印刷開始時にウォームアップをするため印刷開始が遅くなる場合が あります。

ステータスシートの印刷 ステータスシートを印刷する場合にクリックします。

## 第4章

# ネットワーク環境でのセットアップ

ここでは、ネットワーク環境に接続されたプリンタで印刷 するための準備について説明しています。

| ネットワーク環境での接続          |
|-----------------------|
| Windows でのセットアップ      |
| ( Windows3.1 を除く ) 47 |
| Macintosh でのセットアップ 54 |
| IP アドレスの設定方法55        |

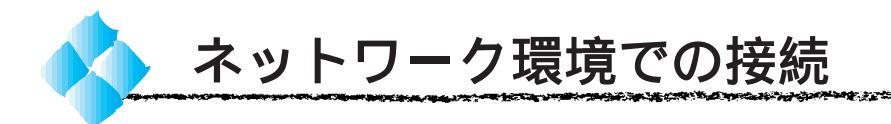

Win

LP-8600FXN/LP-8400FXNには、ネットワーク環境にそのまま接続できる Ethernet インターフェイスが標準装備されています。また、LP-8600FX/ LP-8400FX/LP-8300Fには、ネットワーク環境に接続するためのオプショ ンインターフェイスカードが装着できます。どちらも、TCP/IP、EtherTalk、 IPX/SPXなどさまざまなプロトコルに対応したネットワークプリンタとし てお使いいただくことができます。

LP-8600FXN/LP-8400FXNをネットワーク環境で使用する場合は、「ネットワーク設定ガイド」を参照してください。

LP-8600FX/LP-8400FX/LP-8300Fをネットワーク環境に接続するための オプションインターフェイスカードは、次の通りです。

| 型番       | 名称              | 解説                                             |
|----------|-----------------|------------------------------------------------|
| PRIFNW1S | 10Base-T/2      | IPX/SPX(NetWare, Windows95/98/NT4.0/NT3.51)    |
|          | マルチプロトコル        | TCP/IP (Windows95/98/NT4.0/NT3.51 ), AppleTalk |
|          | Ethernet I/Fカード | (Macintosh), NetBEUI (Windows95/98/NT4.0/      |
| PRIFNW2S | 100Base-TX/     | NT3.51、OS/2 Warp)に対応しています。                     |
|          | 10Base-T        | 本機をEthernet接続するためには、次のいずれかのケー                  |
|          | マルチプロトコル        | ブルが必要です。                                       |
|          | Ethernet I/Fカード | PRIFNW1S:                                      |
|          |                 | Ethernet 10Base2 シン(THIN)同軸ケーブル                |
|          |                 | Ethernet 10Base-T ツイストペアケーブル                   |
|          |                 | PRIFNW2S:                                      |
|          |                 | Ethernet シールドツイストペアケーブル(カテゴリー5)                |

オプションのインターフェイスカードの取り付け方法については、以下の ページを参照してください。

△ 3 ユーザーズガイド「インターフェイスカードの取り付け」178 ページ 設定については、それぞれのカードの取扱説明書を参照してください。

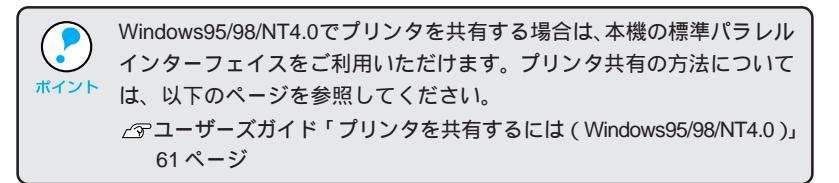

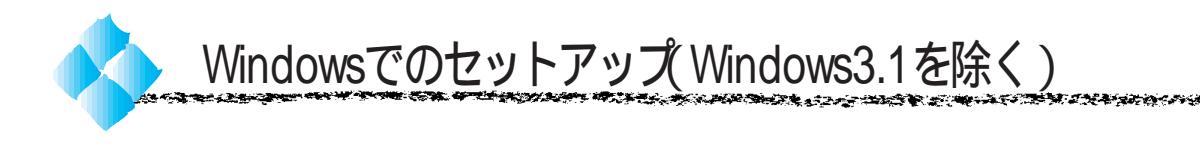

ここでは、ネットワーク環境が構築されている状態で、ネットワークプリン タに接続するためのセットアップ方法を説明します。

Win

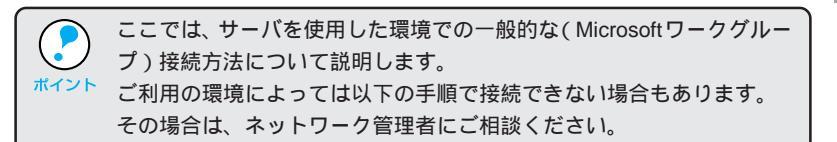

#### Windows95/98/NT4.0 でのセットアップ

Windowsのスタートボタンをクリックし、[設定]にカーソルを合わせ[プリンタ]をクリックします。

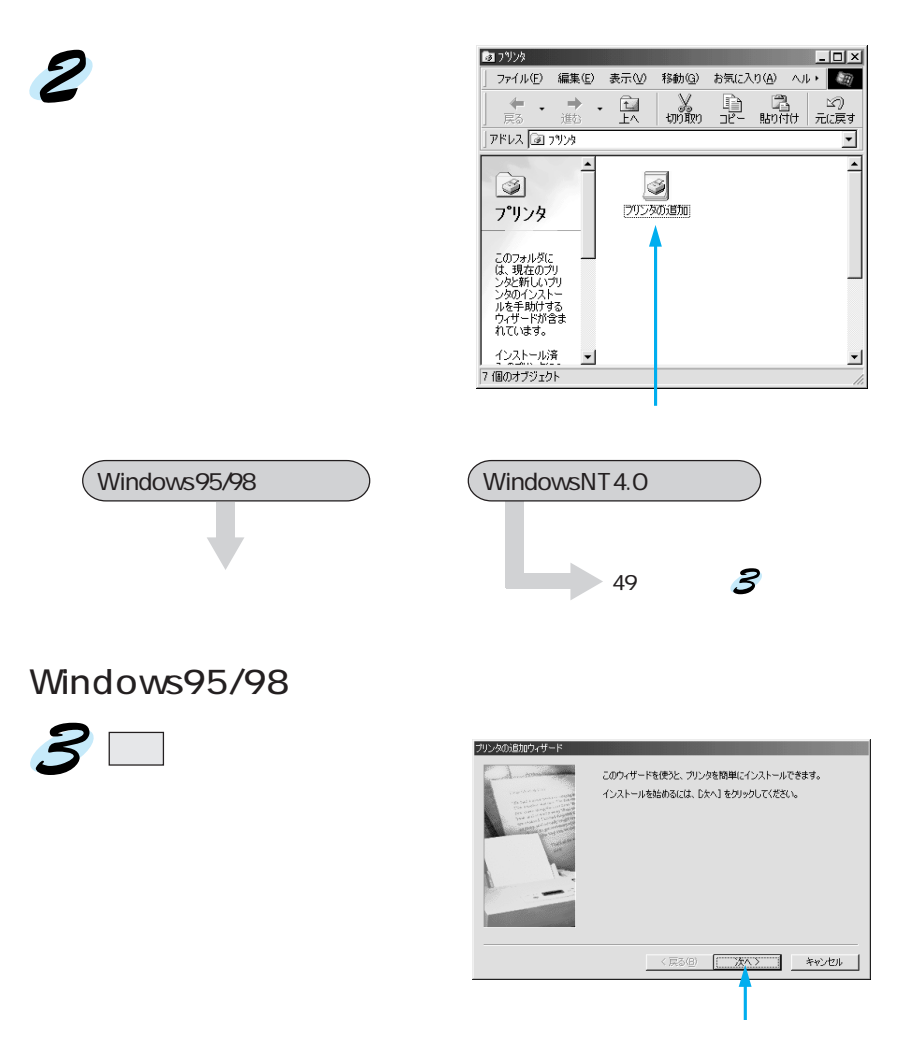

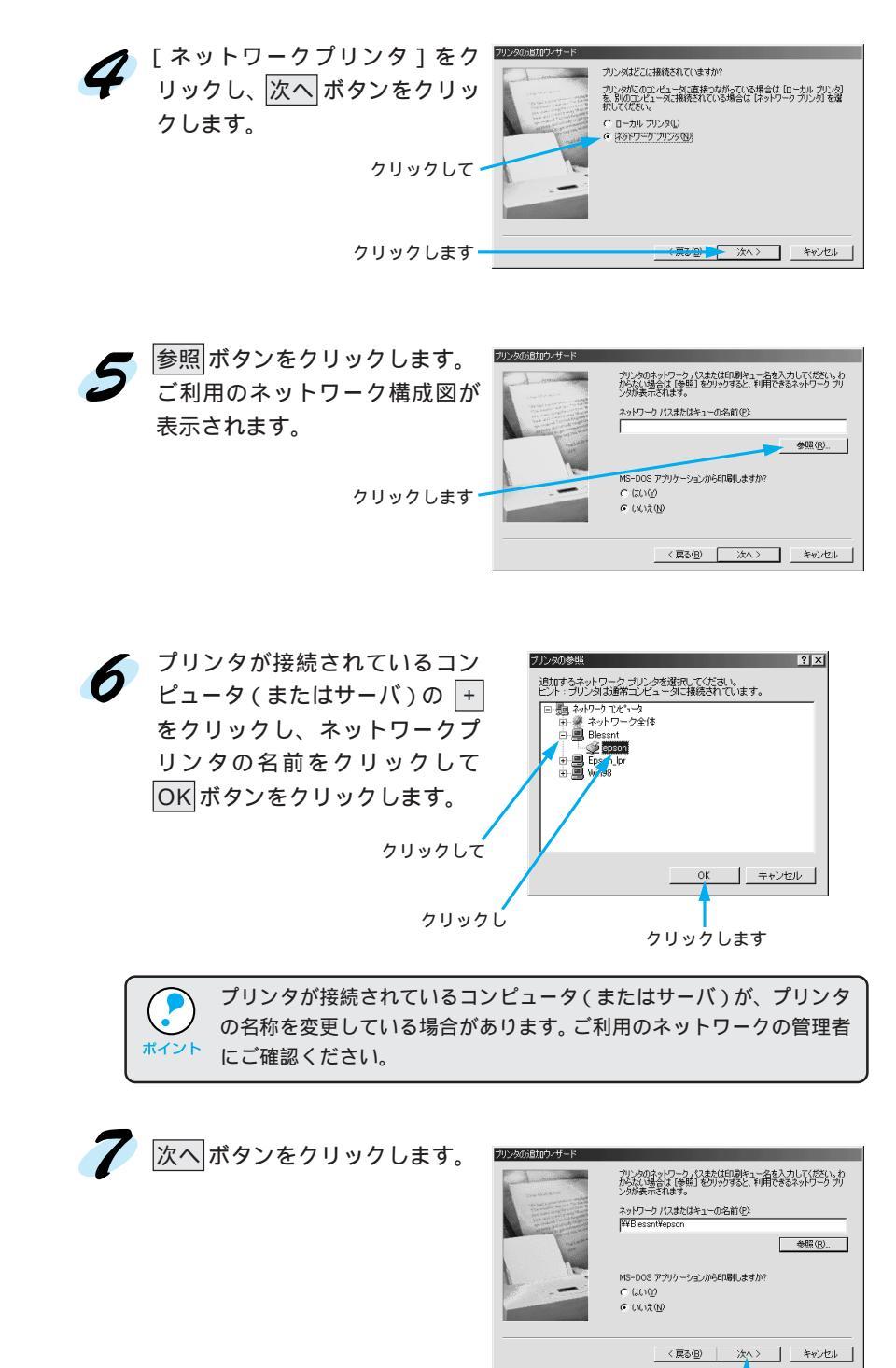

クリックします

この後は、50ページの 8 に進みます。

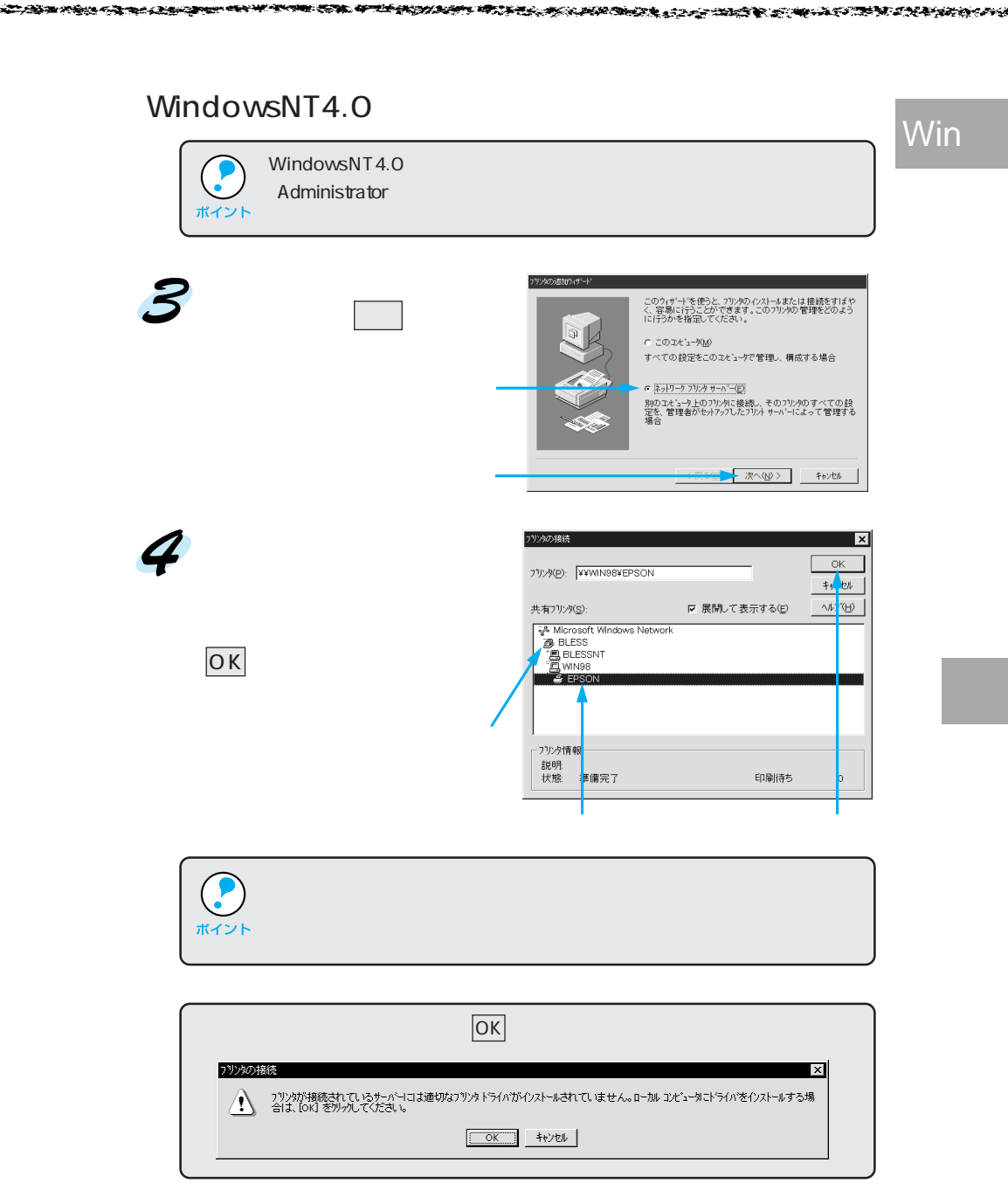

この後は、50ページの 8 に進みます。

Win

 以降の手順は、接続したコンピュー タ(サーバ)にプリンタドライバが インストールされているかどうかで 異なります。
 サーバにプリンタドライバがイ ンストールされていない場合は、
 ディスク使用 ボタンをクリックします。

E:¥WINNT40

| ブリンタの追加ウィ              | ザード                                              |                                                    |                          |                            |
|------------------------|--------------------------------------------------|----------------------------------------------------|--------------------------|----------------------------|
| (ジング) プリン<br>は、E<br>毎照 | 今の製造元とモデルを選択<br>ディスク使用]をクリックしてく<br>して互換性のあるプリンタを | してください。 ブリンク<br>ださい。 ブリンタが一<br>違択してください。           | モインストールディ<br>・覧にない場合は、   | (スクが付いている場合<br>プリンタのマニュアルを |
| 製造元( <u>M</u> ):       | プリン                                              | /次 (P):                                            |                          |                            |
| Apple<br>Apple<br>APTi | AGI<br>AGI                                       | A-AccuSet 1000<br>A-AccuSet 1000<br>A-AccuSet 1000 | SF √2013.108<br>SF √52.3 | 1                          |
| AST<br>AT&T            | AGI                                              | FA-AccuSet 1500<br>FA-AccuSet 1500                 | SF v2013.108             |                            |
| Brother<br>Bull        | → AGI                                            | FA-AccuSet 800                                     | F v2013.108              | <u>-</u>                   |
|                        |                                                  |                                                    | [                        | ディスク使用(出)                  |
|                        |                                                  | 〈戻る(日)                                             | (太へ)                     |                            |
|                        |                                                  |                                                    |                          |                            |

クリックします

サーバにプリンタドライバがインストールされている場合はこの画面が 表示されません。 **/2** に進んでください。

EPSON ESC/Pageプリンタソフトウェア CD-ROMをコンピュータ にセットします。 フロッピーディスクをお使いの場合は、「セットアップディスク1」を

ションロットします。

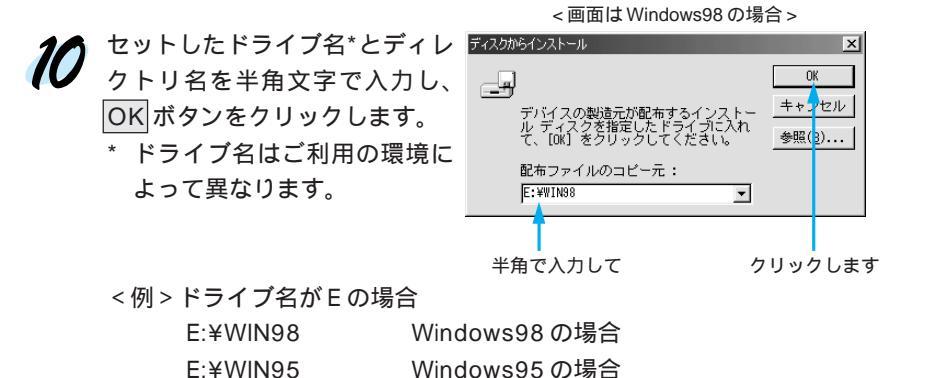

WindowsNT4.0の場合

11 お使いのプリンタの機種名をクリックして、次へ ボタンをクリックします。
Win

<例>LP-8600FX(N)の場合

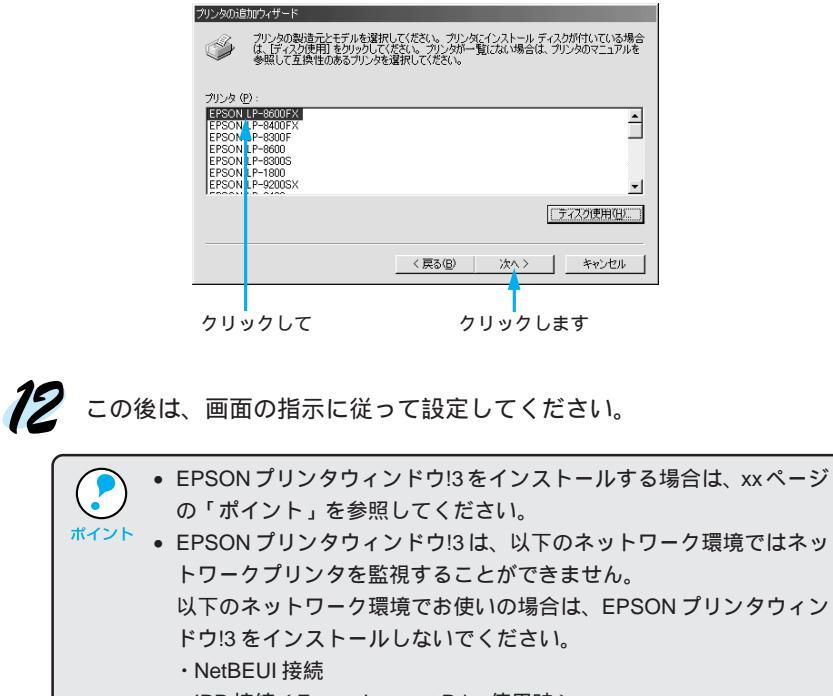

・IPP 接続(Epson Internet Print 使用時)

#### Win

WindowsNT3.51でのセットアップ

・ 接続を実行する前に、お使いの機種のプリンタドライバがインストールされているかご確認ください。
 ・ ここでは、サーバを使用した環境での一般的な(Microsoft ワークグループ)接続方法について説明します。ご利用の環境によっては、以下の手順で接続できない場合もあります。その場合はネットワーク管理者にご相談ください。

メイングループ内の[プリントマネージャ]アイコンをダブルクリックします。

**2** [プリンタ]メニューをクリックし、[プリンタの接続]をクリックしま す。

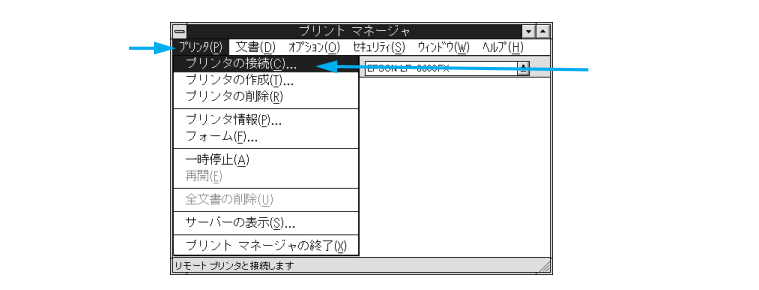

3 [共有プリンタ]の一覧から接続するコンピュータまたはサーバをダブル クリックして接続するプリンタをクリックします。続けてOKボタンを クリックします。

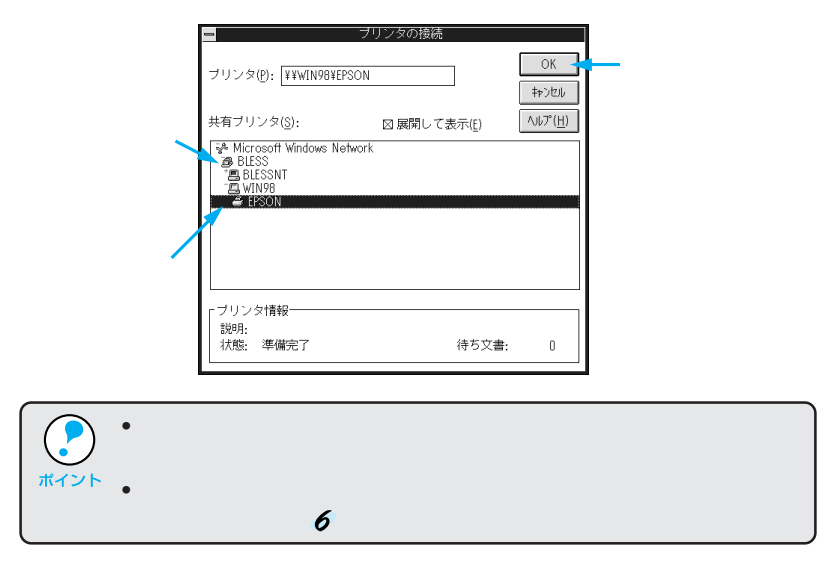

100 200

A State of State

5 [ドライバ:]一覧の中から、お使いのプリンタの機種名をクリックし、
 OK ボタンをクリックします。

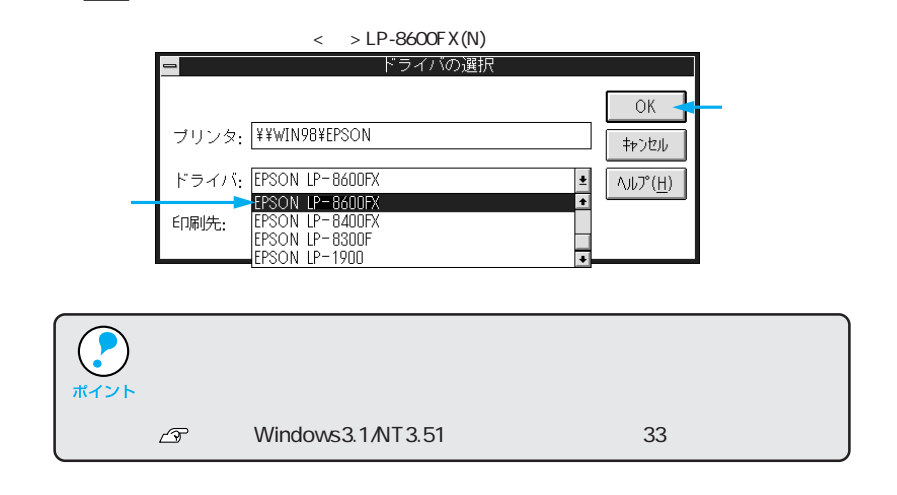

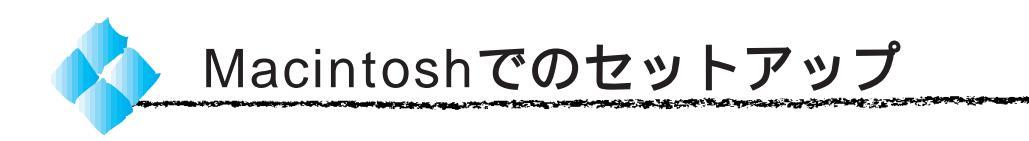

ここでは、ネットワーク環境が構築されている状態でネットワークプリンタ に接続するためのセットアップ方法を説明します。

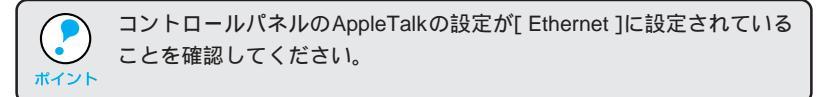

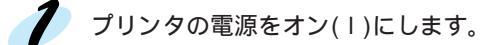

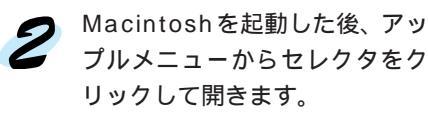

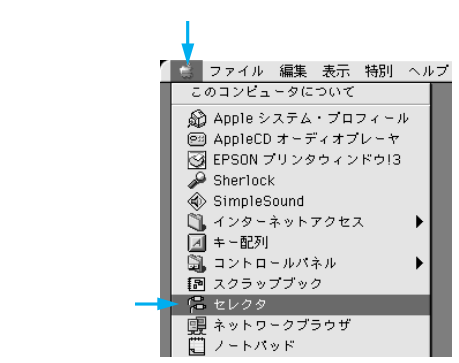

使用するプリンタドライバアイコンをクリックし、AppleTalkゾーンと 使用するプリンタ名をクリックします。

プリンタ名が変更されている場合は、ネットワーク管理者にご確認くだ さい。

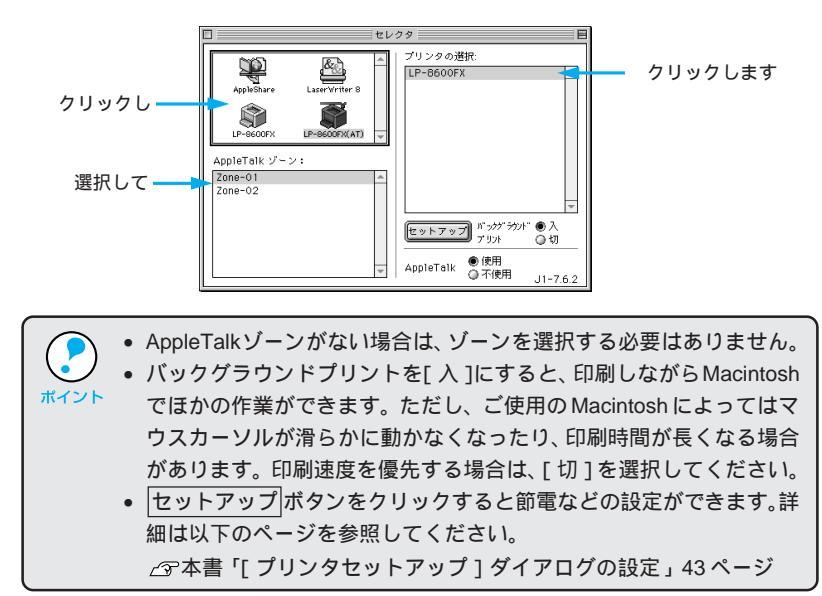

**4** クローズボックスをクリックして、セレクタを閉じます。

## Mac

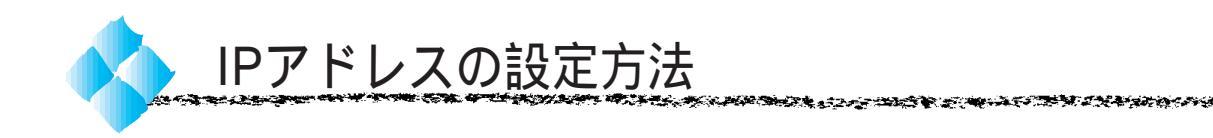

LP-8600FXN/LP-8400FXN および LP-8600FX/LP-8400FX/LP-8300F にオプションのネットワークI/Fカードを装着した場合、プリンタの操作パ ネルから IP アドレスなどの TCP/IP の設定が可能です。

ここでは、LP-8600FXN/LP-8400FXNに標準搭載されているネットワーク カードへのIPアドレスを操作パネルから設定する方法について説明します。

- 操作パネル以外の設定方法については添付の「ネットワーク設定ガイ ド」またはネットワーク I/F カードの取扱説明書をご覧ください。
- 株作パネルの詳細については、ユーザーズガイドの以下の項目を参照してください。

\_중ユーザーズガイド「操作パネルでの設定」127 ページ

 IPアドレスの取得方法には[パネル][ジドウ][PING]のいずれかが 選択できますが、操作パネルからIPアドレスの設定を行う場合は、[パ ネル(初期設定)]を選択してください。

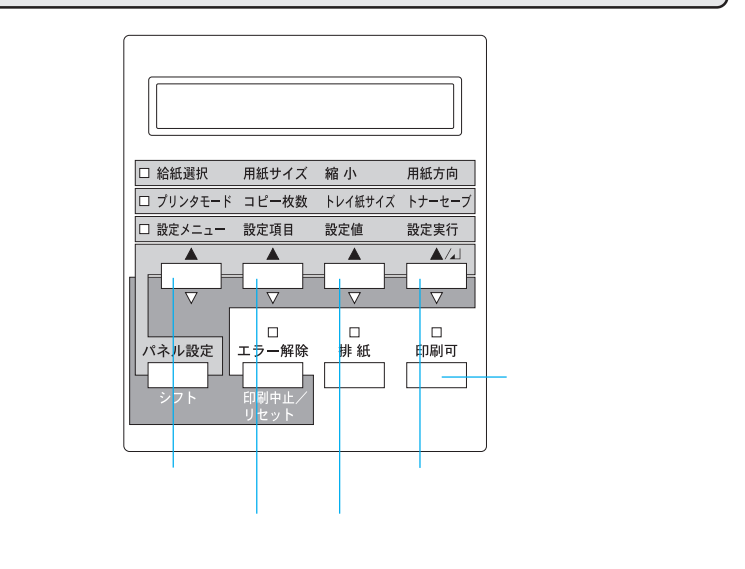

- プリンタの電源をオンにします。 操作パネルのディスプレイに「インサツカノウ」と表示されたことを確
  - 課作ハネルのティスノレイに、イブザッカノウ」と表示されたことを 認します。

設定メニューを表示します。 ディスプレイに「オプションI/Fボードセッテイメニュー」と表示されるまで、設定メニュースイッチを押します。

設定変更を行うための設定をします。
 設定項目 スイッチを押してディスプレイに「I/Fボードセッテイ=シナイ」と表示されたら、設定値 スイッチを押して「I/Fボードセッテイ=スル」にし、設定実行 スイッチを押します。

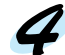

4 各アドレスの設定をします。 設定する項目を表示させます。

> 設定項目 スイッチを押して、ディスプレイに [ IP Byte 1 ] と表示さ せます。これは、現在の設定項目がIPアドレスの1バイト目であるこ とを示します。設定項目スイッチを押すたびに項目名が以下のように 切り替わりますので、設定する項目を表示させてください。

| 表示される項目         | 各項目の意味                        |
|-----------------|-------------------------------|
| IP Byte 1/2/3/4 | IP アドレスの 1/2/3/4 バイト目を設定します。  |
|                 | (初期設定:192.168.192.168)        |
| SM Byte 1/2/3/4 | サブネットマスクの1/2/3/4 バイト目を設定します。  |
|                 | (初期設定:255.255.255.0)          |
| GW Byte 1/2/3/4 | ゲートウェイアドレスの1/2/3/4バイト目を設定します。 |
|                 | (初期設定:255.255.255.255)        |

選択した項目のアドレスを設定します。

設定したい設定値が表示されるまで設定値スイッチを押します。 設定した値を有効にするために 設定実行 スイッチを押します。

必要に応じて ~ の操作を繰り返します。

設定した内容を保存します。

印刷可スイッチを押して、設定メニューを終了します。設定内容の保 存には、設定終了後約5秒かかります。

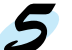

設定内容を有効にします。

プリンタの電源を再投入するかリセットオールをすることにより、設定 した内容が有効になります。

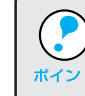

NetWare、AppleTalk、NetBEUIのプロトコルは出荷状態ではONになっ ています。OFFにする場合は操作パネルで設定を変更することができま す。詳細はユーザーズガイドをご覧ください。

| <br>MEMO — |
|------------|
|            |
|            |
| <br>       |
| <br>       |
|            |
|            |
| <br>       |
| <br>       |
|            |
|            |
| <br>       |
|            |
|            |
| <br>       |
| <br>       |
|            |
|            |
| <br>       |
| <br>       |
|            |

|  | MEMO |
|--|------|
|  |      |
|  |      |
|  |      |
|  |      |
|  |      |
|  |      |
|  |      |
|  |      |
|  |      |
|  |      |
|  |      |
|  |      |
|  |      |
|  |      |
|  |      |
|  |      |
|  |      |
|  |      |
|  |      |

IBM PCおよびIBM はInternational Business Machines Corporation の商標または登録商標です。 Apple の名称、Macintosh、PowerMacintosh、漢字Talk、TrueTypeはApple Computer, Inc. の登録商標です。 Microsoft、WindowsおよびWindowsNTは米国マイクロソフト社の米国およびその他の国における登録商標です。 そのほかの製品名は各社の商標または登録商標です。

ご注意

- (1)本書の内容の一部または全部を無断転載することは固くお断りします。
- (2)本書の内容については、将来予告なしに変更することがあります。
- (3)本書の内容については、万全を期して作成いたしましたが、万一ご不審な点や誤り、記載もれなど、お気づきの 点がありましたらご連絡ください。
- (4)運用した結果の影響については、(3)項にかかわらず責任を負いかねますのでご了承ください。
- (5)本製品がお客様により不適当に使用されたり、本書の内容に従わずに取り扱われたり、またはエプソンおよび エプソン指定の者以外の第三者により修理・変更されたこと等に起因して生じた障害等につきましては、責任 を負いかねますのでご了承ください。
- (6) エプソン純正品および、エプソン品質認定品以外のオプションまたは消耗品を装着し、それが原因でトラブル が発生した場合には、保証期間内であっても責任を負いかねますのでご了承ください。この場合修理等は有 償で行います。
- ©セイコーエプソン株式会社 1999